# IC-090

# ANALIZADOR DE REDES ELÉCTRICAS TRIFÁSICO HASTA 3000 A

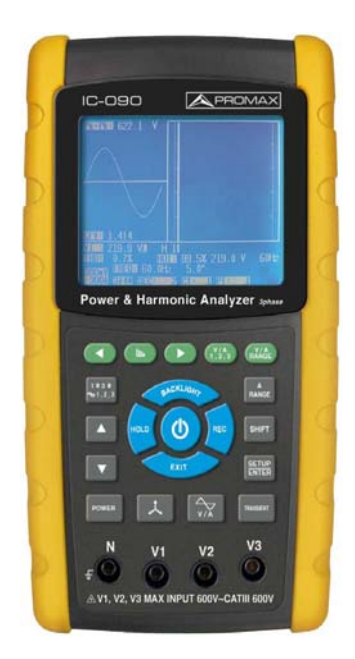

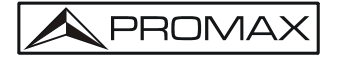

- 0 MI2111 -

# **NOTAS SOBRE SEGURIDAD**

Antes de manipular el equipo leer el manual de instrucciones y muy especialmente el apartado PRESCRIPCIONES DE SEGURIDAD.

El símbolo . sobre el equipo significa "CONSULTAR EL MANUAL DE INSTRUCCIONES". En este manual puede aparecer también como símbolo de advertencia o precaución.

Recuadros de ADVERTENCIAS Y PRECAUCIONES pueden aparecer a lo largo de este manual para evitar riesgos de accidentes a personas o daños al equipo u otras propiedades.

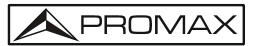

# PRESCRIPCIONES DE SEGURIDAD 🔔

# \* La seguridad puede verse comprometida si no se aplican las instrucciones dadas en este Manual.

- \* No abrir el equipo durante la realización de las medidas.
- \* No aplicar sobretensión ni sobreintensidad en los terminales de entrada.
- \* Desconectar las sondas de pruebas antes de abrir el compartimento de las pilas.
- \* Tener siempre en cuenta los márgenes especificados tanto para alimentación como para medida.
- \* Recuerde que las tensiones superiores a **60 V DC** o **30 V AC rms** son potencialmente peligrosas.
- \* Utilizar únicamente los accesorios proporcionados a fin de preservar la seguridad.
- \* Mantener los accesorios en buen estado.
- \* El operador solo está autorizado a intervenir en: Cambio de pila.
- \* Categorías de instalación III 600V.
- \* Grado de contaminación 2.
- \* Altitud hasta 2000 metros.
- \* Uso en interiores.
- \* Humedad relativa 80% máx.
- \* No obstruir el sistema de ventilación del equipo.
- \* Utilizar para las entradas/salidas de señal, especialmente al manejar niveles altos, cables apropiados de bajo nivel de radiación.
- \* Seguir estrictamente las recomendaciones de limpieza que se describen en el apartado Mantenimiento.
- \* Símbolos relacionados con la seguridad:

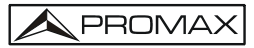

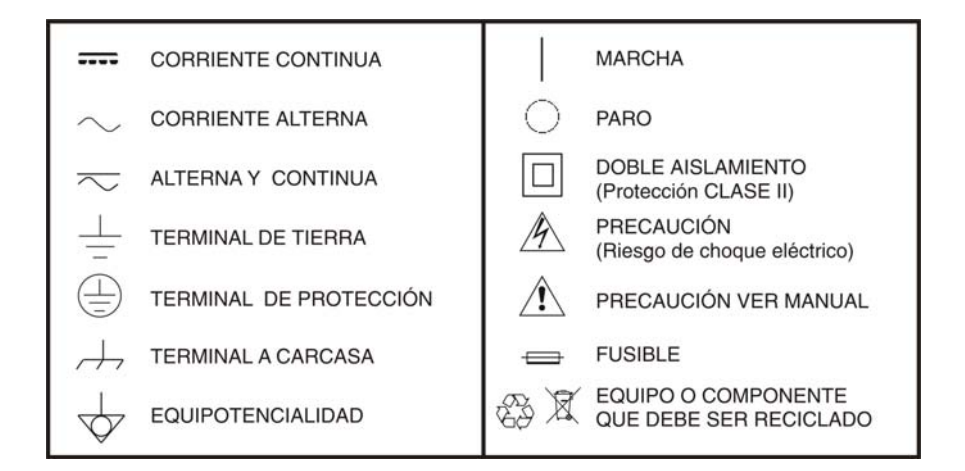

#### Ejemplos Descriptivos de las Categorías de Sobretensión

- **Cat I** Instalaciones de baja tensión separadas de la red.
- **Cat II** Instalaciones domésticas móviles.
- Cat III Instalaciones domésticas fijas.
- **Cat IV** Instalaciones industriales.

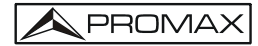

# TABLA DE CONTENIDOS

| 4 | ΝΤΡΟΡΙΙΟΟΙΑΝ                                                  | 4  |
|---|---------------------------------------------------------------|----|
| 1 |                                                               | ÷. |
| 2 | ARACTERISTICAS                                                | T  |
| 3 | ESCRIPCION                                                    | 3  |
| 4 | IEDICION                                                      | 8  |
| 4 | Pantalla de inicio                                            | 8  |
| 4 | Acceso a la pantalla de medidas                               | 8  |
| 4 | Breve descripción del teclado                                 | 9  |
| 4 | Descripción de la tecla SETUP (configuración)1                | 1  |
|   | 4.1 Tecla SHIFT (cambio)1                                     | 1  |
|   | 4.2 Menú de configuración1                                    | 2  |
| 4 | Configuración antes de realizar las medidas1                  | 3  |
|   | 5.1 Folder Name (nombre de carpeta)1                          | 3  |
|   | 5.2 File name (nombre de fichero)                             | 4  |
|   | 5.3 Sampling time (Ajuste de tiempo de muestreo)1             | 7  |
|   | 5.4 Delete File (Borrar fichero)                              | 8  |
|   | 5.5 SD Format (Formato de tarieta SD)                         | ğ  |
|   | 5.6 PT (Transformador de notencia)                            | n. |
|   | 5.7 CT (Transformador de corriente)                           | 2  |
|   | 15.8 Been (Bin)                                               | 2  |
|   | 5.0 Trans Pof (referencia de transitorio)                     | 1  |
|   |                                                               | 5  |
|   | 5.11 Decimal Type (Tipe decimal)                              | 7  |
|   | $\downarrow$ E 12 Clamp Type (Tipo de ninzo)                  | 0  |
|   | 15.12 Cidilip Type (upo de piliza)2                           | 0  |
|   | -5.15 A range Setting (Ajuste del rango A)                    | 9  |
|   | 5.5.14 V range Setting (Ajuste del rango V)                   | 1  |
|   | 4.5.15 RS232 Out Sel setting (Ajuste RS232)                   | 2  |
|   | A.5.16 Year/Month/Date/Hour/Minute/Second                     | _  |
|   | (Ano/mes/dia/hora/minuto/segundo)                             | 5  |
|   | .5.1/ Exit (Salida)                                           | /  |
|   | .5.18 SD Card (tarjeta de memoria SD)                         | /  |
|   | 4.5.19 Reset (reiniciar)                                      | 7  |
| 5 | ROCEDIMIENTOS DE MEDIDA 3                                     | 8  |
| 5 | Medida de 1Φ2W (1 fase y 2 conductores)                       | 8  |
| 5 | Medida de 1043W (1 fase y 3 conductores)                      | 9  |
| 5 | Medida de 3Ф3W (3 fases y 3 conductores)4                     | 1  |
| 5 | Medida de 3Ф4W (3 fases y 4 conductores)4                     | 2  |
| 5 | Medida del Transformador de Potencial (PT) y Transformador de |    |
|   | Intensidad (CT)4                                              | 4  |
| 5 | Ajuste de cero de los vatios hora4                            | 5  |
| 5 | <sup>7</sup> Función de medición de armónicos4                | 6  |
| 5 | 9 Diagrama Fasorial                                           | 8  |
| 5 | Forma de onda de Tensión / Intensidad5                        | 0  |
| 5 | 0 Captura de transitorios (dips, swells, outage)              | 1  |
|   |                                                               |    |

| 5.11 Función de registro de datos               | 54       |
|-------------------------------------------------|----------|
| 5.12 Función de retención de datos              | 56       |
| 5.13 Tecla de retroiluminación                  | 57       |
| 5.14 Función de rango de intensidad             | 57       |
| 5.15 Indicador de batería baja                  | 58       |
| 5.16 Apendice 1                                 | 58       |
| 6 SALIDA SERIE RS232 PARA PC                    | 60       |
| 7 DESCARGA DE LOS DATOS GUARDADOS EN LA TARJETA | SD AL PC |
| (SOFTWARE EXCEL)                                | 62       |
| 8 ESPECIFICACIONES                              | 67       |
| 8.1 Especificaciones generales                  | 67       |
| 8.2 Especificaciones eléctricas (23± 5 °C)      | 70       |
|                                                 | 75       |
| 9 MANTENIMIENTO (••)                            |          |
| 9.1 Limpieza                                    | 75       |
| 9.2 Sustitución de las pilas                    | 75       |

# ANALIZADOR DE REDES ELÉCTRICAS TRIFÁSICO HASTA 3000 A IC-090

# **1** INTRODUCCIÓN

El analizador **IC-090** supone un paso adelante en el campo de las medidas de precisión.

Aunque este analizador es un instrumento complejo, su estructura robusta le proporcionará muchos años de funcionamiento mientras siga las normas de uso descritas.

Por este motivo le aconsejamos que lea con atención las siguientes instrucciones.

# **2** CARACTERÍSTICAS

- Análisis de potencia de sistemas trifásicos, 1P/2W, 1P/3W, 3P/3W, 3P/4W.
- Valor verdadero RMS de tensión e intensidad de corriente.
- 3 sondas de corriente (CP-1201) incluidas, si cambia las sondas de corriente, no se necesita realizar los procedimientos de calibración.
- Entrada de señal/rangos de sonda seleccionables:

| Entrada de señal (ACV): | : 200 mV / 300 mV / 500 mV / 1 V / 2 V / | / |
|-------------------------|------------------------------------------|---|
|                         | 3 V.                                     |   |

| Rangos (ACA): | 20 A / 200 A / 2000 A (1200 A) / 30 A / |
|---------------|-----------------------------------------|
|               | 300 A / 3000 A / 60 A / 600 A / 6000 A. |
|               |                                         |

- Medidor puede utilizarse con sondas de corriente universales.
- Juego completo con 4 cables de pruebas, 4 pinzas de cocodrilo, 3 pinzas amperimétricas (CP-1201), adaptador AC a DC de 9 V, tarjeta de memoria SD de 2 GB y maleta de transporte.

- Medición:
  - V (fase a fase), V (fase a tierra) A (fase a tierra) potencia verdadera
  - kW (True Power)/ kVA / kVAR / PF (fase)
  - kW (True Power)/ kVA / kVAR / PF (sistema)
  - kWH / kVAH / kVARH / PFH (sistema)

Ángulo de fase

- Pantalla de armónicos (orden de 1º a 50º).
- Visualización simultánea de armónicos y forma de onda.
- Visualización de la forma de onda con los valores pico.
- Análisis de la distorsión armónica total (THD).
- Diagrama gráfico de fase con un sistema de parámetros de 3 fases.
- Relación de desequilibrio de tensión o corriente trifásica (VUR, AUR) y factor de desequilibrio.
- Corriente desequilibrada calculada a través de la línea neutral (An)
- Captura de eventos transitorios (incluyendo fluctuaciones y cortes) con umbral programable (%).
- Ratio CT programable (1 a 600) y ratio PT (1 a 1000).
- Impedancia de entrada ACV: 10 MΩ.
- Estándar de seguridad: IEC 1010, CAT III 600V.
- Calendario y reloj integrados, grabación de datos en tiempo real con tarjeta de memoria SD, ajuste del tiempo de muestreo de 2 a 7200 segundos. Con la ranura de la tarjeta SD en su PC, podrá descargar todos los valores medidos con la información del tiempo (año, mes, datos, hora, minutos, segundos) directamente a Excel, y después podrá realizar un análisis de los datos.
- Alimentado mediante 8 baterías AA DC 1,5 V (alcalinas) o el adaptador DC 9 V.

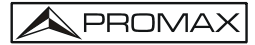

# **3 DESCRIPCIÓN**

**Vista Frontal** 

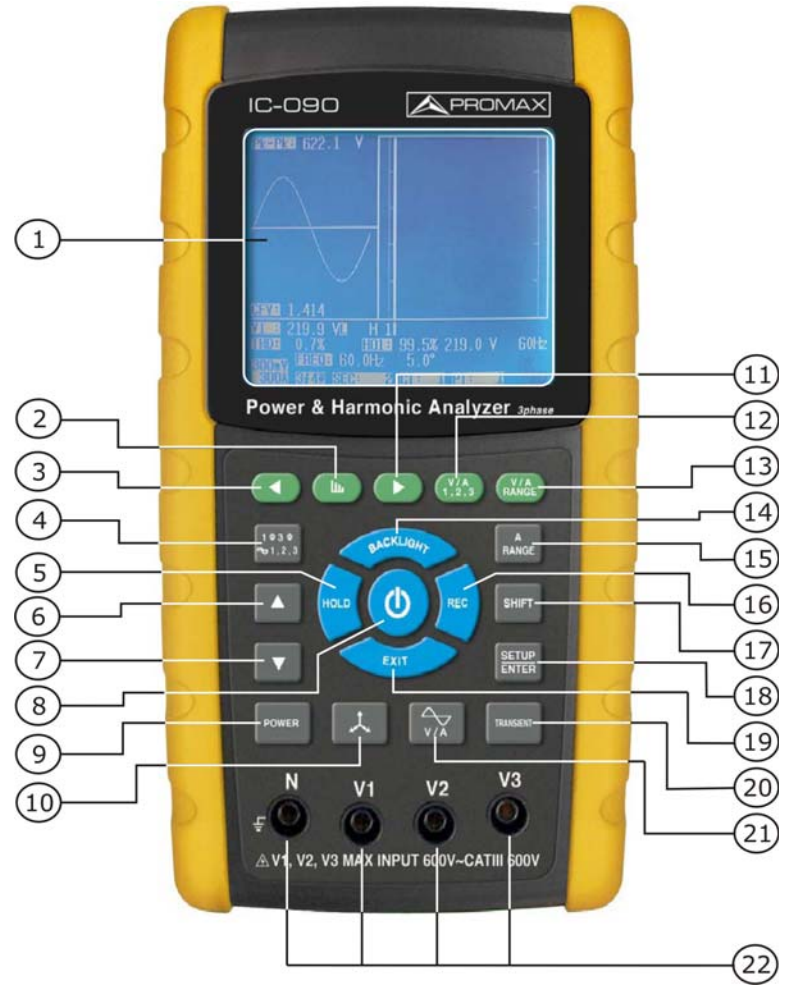

Figura 1. Vista frontal.

- Pantalla.
- 2 Tecla de armónicos.
- 3 Tecla de análisis de armónicos izquierda.
- ④ 1Φ 3Φ Tecla de fase / conductor.
- Tecla de retención de datos.
- 6 Tecla ▲.
- 🕖 Tecla 🗸 .
- 8 Tecla de encendido.
- Iecla de medida de la potencia.
- Tecla de diagrama de fase.
- Tecla de análisis de armónicos derecha.
- Tecla de selección de análisis de armónicos V1, V2, V3, A1, A2, A3.
- Tensión de la función de armónicos o rango de entrada de intensidad.
- 10 Tecla de retroiluminación.
- International de la construction de la construcción de la construcción de la construcc
- Tecla de registro de datos.
- Tecla de cambio.
- Tecla de configuración.
- Tecla de salida.
- 20 Tecla de transitorios.
- Forma de onda de tensión y tecla de intensidad.
- 22 Terminales de entrada de tensión.

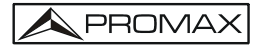

#### **Vista Superior**

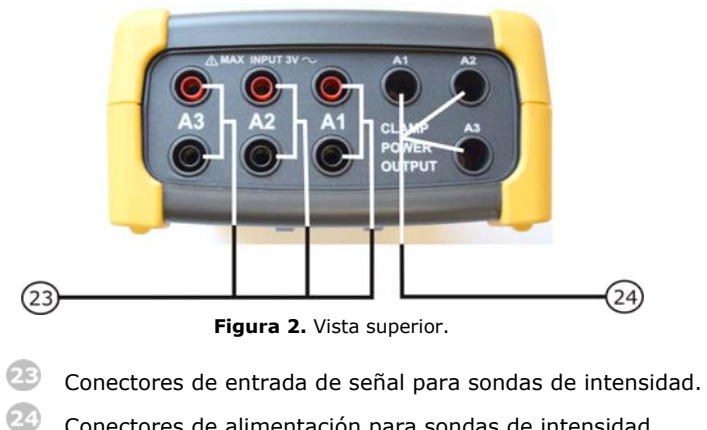

Conectores de alimentación para sondas de intensidad.

## Vista Lateral y Posterior

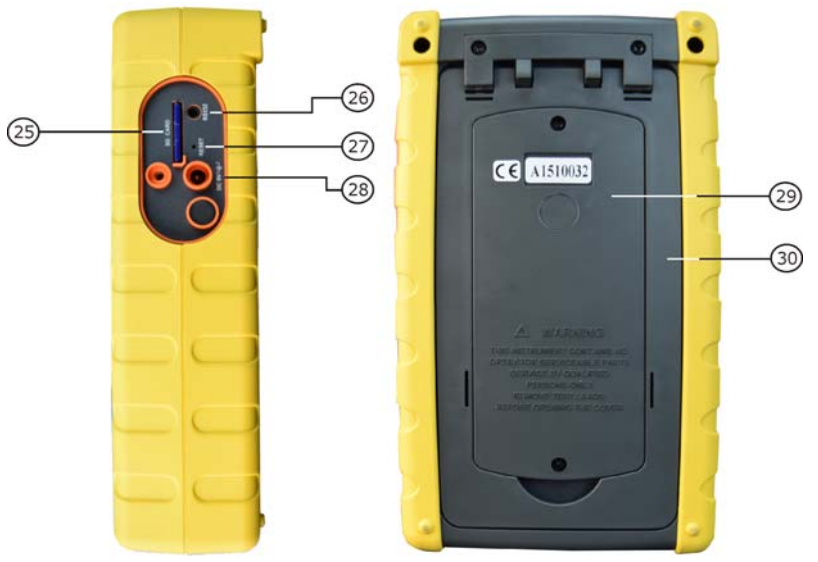

Figura 3. Vista lateral y posterior.

- 25 Ranura para tarjeta SD.
- 26 Conector RS232.
- 27 Reset.
- 28 Conector de alimentación.
- 29 Tapa de compartimento para pilas.
- 30 Soporte abatible.

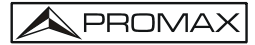

#### Pinza amperimétrica

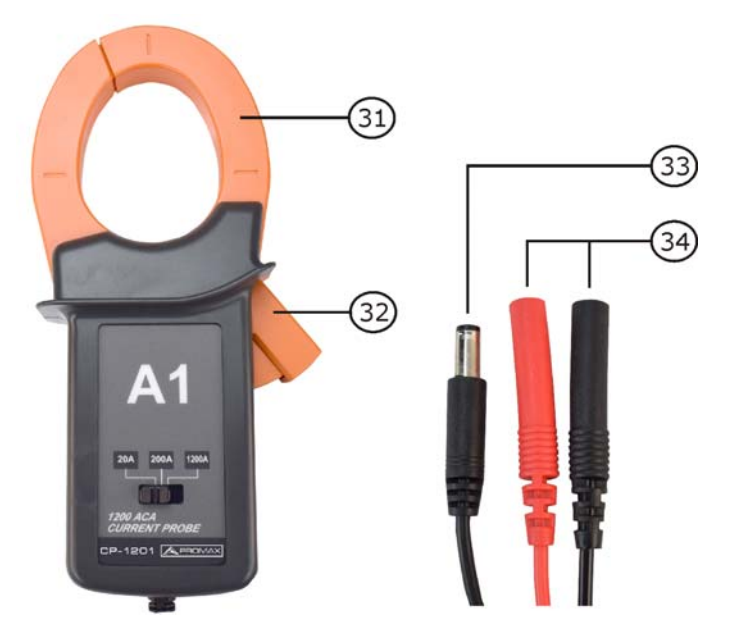

Figura 4. Pinza amperimétrica.

- Image: Mordaza.
- 32 Gatillo.
- Conector de alimentación.
- Conectores de entrada de señal (rojo positivo / negro negativo).

# **4 MEDICION**

4.1

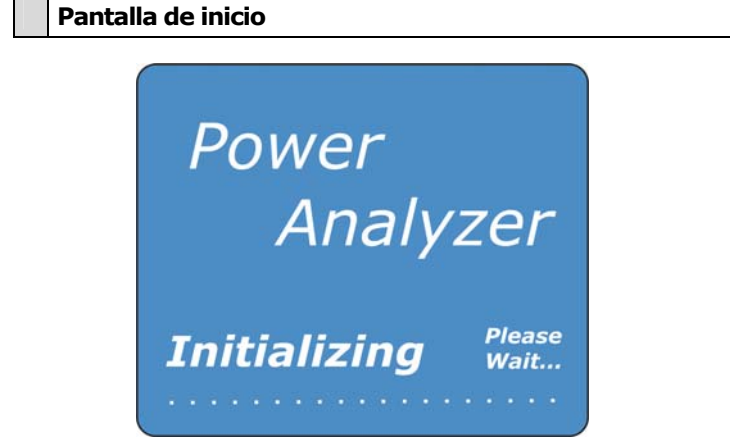

Figura 5.

4.2

#### Acceso a la pantalla de medidas

En la parte inferior derecha de la pantalla inicial aparece el mensaje "SD Check" parpadeando. Pasados unos segundos este mensaje desaparece, lo que indica que se han leído los datos de la tarjeta SD (ver siguiente pantalla).

| V12:                              | 0.0 V                                | V1:                                       | 0.0 V                      | A1:               | 0.0 A                      |
|-----------------------------------|--------------------------------------|-------------------------------------------|----------------------------|-------------------|----------------------------|
| V23:                              | 0.0 V                                | V2:                                       | 0.0 V                      | A2:               | 0.0 A                      |
| V31:                              | 0.0 V                                | V3:                                       | 0.0 V                      | A3:               | 0.0 A                      |
| P1:                               | -0.000 KW                            | S1: 0.0                                   | 00KVA                      | Q1: -0.           | 000KVAR                    |
| P2:                               | -0.000 KW                            | S2: 0.0                                   | 00KVA                      | Q2: -0.           | 000KVAR                    |
| P3:                               | -0.000 KW                            | S3: 0.0                                   | 00KVA                      | Q3: -0.           | 000KVAR                    |
| <b>ΡΣ:</b><br>PF1:<br>PFΣ:<br>Φ1: | -0.000 KW<br>-0.00<br>0.00<br>- 0.0° | SΣ: 0.0<br>F 2: -0.0<br>F H: 0.0<br>Φ2: - | 000KVA<br>00<br>00<br>0.0° | QΣ: -0<br>PF 3: - | .000KVAR<br>0.00<br>- 0.0° |
| WH:                               | 0.000 K                              | WH                                        | SH:                        | 0.000KV           | AH                         |
| QH:                               | 0.000 K                              | VARH                                      | FREQ:                      | 0.0 H;            | z                          |
| CP12<br>204                       | 01<br>Α <b>3Φ4</b> W                 | SEC: 2                                    | CT: 1                      | PT:               | SD<br>1 Check              |

Figura 6.

La parte inferior derecha de la pantalla mostrará el mensaje "No disk" parpadeando si no detecta la tarjeta SD (ver siguiente pantalla).

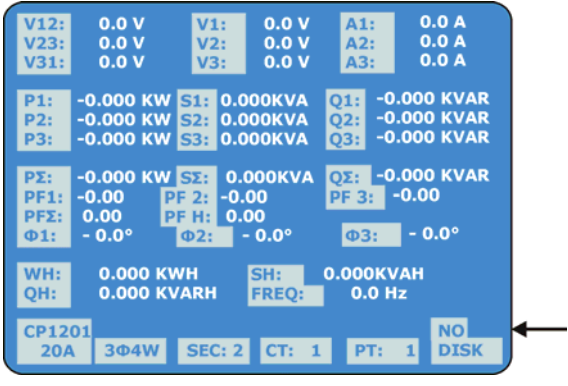

Figura 7.

## 4.3 Breve descripción del teclado

- **Tecla de encendido**: Pulse la tecla para encender o apagar el equipo.
- Tecla 10 30 (fase/conductor): Pulse la tecla para seleccionar el modo de medición (1P/2W, 1P/3W, 3P/3W, 3P/4W).

# Itecla rango de intensidad:

Pulse la tecla para cambiar de forma rápida el rango actual.

#### Tecla de registro de datos:

Pulse la tecla para la grabación de datos en la tarjeta SD.

## Tecla de retención de datos:

Pulse la tecla para congelar las lecturas en pantalla.

#### 6 Tecla de retroiluminación:

Pulse la tecla para encender / apagar la retroiluminación de la pantalla.

#### Tecla de configuración:

Pulse la tecla para configurar el equipo antes de una medición.

## 8 Tecla de salida:

Pulse la tecla para salir de la pantalla de configuración.

Tecla de cambio: Pulse la tecla para acceder a diferentes funciones en la pantalla de configuración.

#### 10 Tecla arriba ( 🔺 ):

Pulse la tecla para mover el cursor hacia arriba en la pantalla de configuración.

#### 🔟 Tecla abajo (🗸 ):

Pulse la tecla para mover el cursor hacia abajo en la pantalla de configuración.

- 12 Tecla de análisis de armónicos izquierda.
- 13 Tecla de armónicos.
- 14 Tecla de análisis de armónicos derecha.
- III Tecla de selección de análisis de armónicos V1, V2, V3, A1, A2, A3.
- Tensión de la función de armónicos o rango de entrada de intensidad.
- Tecla de medida de la potencia.
- 18 Tecla de diagrama de fase.
- III Forma de onda de tensión y tecla de intensidad.
- 20 Tecla de transitorios.

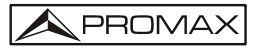

#### Descripción de la tecla SETUP (configuración) 4.4

#### 4.4.1 Tecla SHIFT (cambio)

Cuando aparecen la palabras "SETUP" y "SHIFT1" en la parte superior derecha de la pantalla (ver figura), mediante las teclas 🔺 

| Folder Name:  | WTA01         |            | SETUP        |
|---------------|---------------|------------|--------------|
| File Name:    | 3P401001.)    | (IS        | SHIFT 1      |
| REC Date:     | 2015-11-28 00 | :03:17     |              |
| Sampling Time | 2             | Trans R    | lef: 220.0 V |
| Delete File:  | 0 %           | SDVP :     | 10%          |
| SD Format:    | 0 %           | Decima     | al: Basic    |
| Use Size:     | 388 KB        | Clamp      | Type: IC090  |
| Free Size:    | 1946 MB       | A R        | ange: 200A   |
| Total Size:   | 1946 MB       | VR         | ange: 200mV  |
|               |               | RS232      | Out Sel:     |
| PT:           | 1:1           | V1         | I1 P1        |
| CT:           | 1:1           | <b>S</b> 1 | O1 Pf1       |
| Beep: ON      |               | Φ1         | FREQ         |
|               |               |            |              |
|               |               |            |              |
| Year Month    | Date Hour     | Minute     | Second       |
| 2015 11       | 13 14         | 37         | 25           |

Figura 8.

- 2 Cuando aparecen la palabras "SETUP" y "SHIFT2" en la parte superior derecha de la pantalla (ver figura), mediante las teclas 🔺 1P/3W,3P/3W,3P/4W) en el campo "File Name".

| Folder Name: | WTA01           | SETUP              |
|--------------|-----------------|--------------------|
| File Name:   | 3P401001.XL     | S SHIFT 2          |
| REC Date:    | 2015-11-28 00:0 | 03:17              |
| Sampling Tim | ne 2            | Trans Ref: 220.0 V |
| Delete File: | 0 %             | SDVP: 10%          |
| SD Format:   | 0 %             | Decimal: Basic     |
| Use Size:    | 388 KB          | Clamp Type: IC090  |
| Free Size:   | 1946 MB         | A Range: 200A      |
| Total Size:  | 1946 MB         | V Range: 200mV     |
|              |                 | RS232 Out Sel:     |
| PT:          | 1:1             | V1 I1 P1           |
| CT:          | 1:1             | S1 Q1 Pf1          |
| Beep: ON     |                 | Φ1 FREQ            |
| Year Month   | Date Hour       | Minute Second      |
| 2015 11      | 13 14           | 37 25              |

Figura 9.

#### 4.4.2 Menú de configuración

- Folder Name (nombre de carpeta): Permite seleccionar un nombre de carpeta en la tarjeta de memoria SD, entre WTA01 y WTA10.
- **File Name** (nombre de fichero): Permite definir un nombre de archivo en la tarjeta de memoria SD. Permite hasta 50 ficheros.
- **REC Date** (fecha de registro): Muestra la fecha y hora de registro del fichero (Año/mes/día y hora/minuto/segundo).
- **Sampling Time** (tiempo de muestreo): Permite ajustar la tasa de muestreo de 2 a 7200 segundos.
- Delete File (borrar fichero): Borra los datos existentes de la tarjeta SD.
- **SD Format** (Formateo de SD): Realiza un formateo rápido de la tarjeta SD.
- **PT**: Permite ajustar el transformador de potencia de 1 a 1000.
- **CT**: Permite ajustar el transformador de intensidad de 1 a 600.
- **Beep** (bip): Permite activar o desactivar el audio del equipo.
- Clamp type (tipo de pinza): Permite seleccionar el tipo de pinza. La pinza suministrada con el equipo es la CP-1201. Para otros tipos seleccionar "Other".
- **RS232 Out Sel** (salida RS232): Permite configurar hasta 9 parámetros de la salida RS232.
- **Year** (año): Permite ajustar el año.
- **Month** (mes): Permite ajustar el mes.
- **Date** (fecha): Permite ajustar la fecha.
- **Hour** (hora): Permite ajustar la hora.
- Minute (minuto): Permite ajustar los minutos.
- **Second** (segundo): Permite ajustar los segundos.

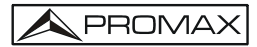

#### 4.5 Configuración antes de realizar las medidas

Pulse la tecla SETUP para entrar en la pantalla de configuración. La opción seleccionada quedará resaltada.

#### 4.5.1 **Folder Name (nombre de carpeta)**

Permite seleccionar la carpeta para la tarjeta SD.

- Nombre de carpeta: de WTA01 a WTA10.

| Folder Name:  | W      | FA01    |           |         | SETUP   |
|---------------|--------|---------|-----------|---------|---------|
| File Name:    | 3P40   | 1001.XL | S         |         |         |
| REC Date: 20  | 015-11 | -28 00: | 03:17     |         |         |
| Sampling Time |        | 2       | Trans     | Ref :   | 220.0 V |
| Delete File:  | 0      | %       | SDVP      |         | 10%     |
| SD Format:    | 0      |         | Decin     | nal:    | Basic   |
| Use Size:     | 388    | КВ      | Clam      | p Type: | IC090   |
| Free Size:    | 1946   | 5 MB    | A         | Range:  | 200A    |
| Total Size:   | 1946   | MB      |           | Range:  | 200mV   |
|               |        |         | RS23      | 2 Out S | el:     |
| PT:           | 1:1    |         | V1        | I1      | P1      |
| CT:           | 1:1    |         | <b>S1</b> | Q1      | Pf1     |
| Beep: ON      |        |         | Φ1        | FREQ    |         |
|               |        |         |           |         |         |
| Year Month    | Date   | Hour    | Minute    | Secon   | Id      |
| 2015 11       | 13     | 14      | 37        | 25      |         |

Figura 10.

- Pulse la tecla SHIFT una vez, aparecerá el símbolo "SHIFT1"; a continuación pulse para entrar en la siguiente configuración (ver figura) (Nombre de carpeta -> Nombre del fichero).

| Folder Name:  | WTA01          |                    | SETUP       |
|---------------|----------------|--------------------|-------------|
| File Name:    | 3P401001.XL    | s                  | SHIFT 1     |
| REC Date: 2   | 015-11-28 00:0 | )3:17              |             |
| Sampling Time | 2              | Trans R            | ef: 220.0 V |
| Delete File:  | 0 %            | SDVP :             | 10%         |
| SD Format:    | 0 %            | Decima             | I: Basic    |
| Use Size:     | 388 KB         | Clamp <sup>-</sup> | Type: IC090 |
| Free Size:    | 1946 MB        | A Ra               | ange: 200A  |
| Total Size:   | 1946 MB        | V Ra               | ange: 200mV |
|               |                | RS232              | Out Sel:    |
| PT:           | 1:1            | V1                 | I1 P1       |
| CT:           | 1:1            | <b>S</b> 1         | Q1 Pf1      |
| Beep: ON      |                | Φ1                 | FREQ        |
|               |                |                    |             |
|               |                |                    |             |
| Year Month    | Date Hour      | Minute             | Second      |
| 2015 11       | 13 14          | 37                 | 25          |

Figura 11.

## 4.5.2 File name (nombre de fichero)

Permite definir un nombre de fichero en la tarjeta de memoria SD.

La pantalla mostrará el indicador "NO File" en el área de la opción "REC Date" al seleccionar un fichero nuevo (ver figura).

| Folder Nar  | ne: W    | TA03    |        |         | SETUP   |
|-------------|----------|---------|--------|---------|---------|
| File Name   | 3P40     | 1001.XL | S      |         |         |
| REC Date:   | NO File  |         |        |         |         |
| Sampling    | Time     | 2       | Trans  | Ref :   | 220.0 V |
| Delete File | : 0      | )%      | SDVP   |         | 10%     |
| SD Format   | : 0      | ) %     | Decin  | nal:    | Basic   |
| Use Size:   | 388      | KB      | Clam   | p Type: | IC090   |
| Free Size:  | 1940     | 5 MB    | Α      | Range:  | 200A    |
| Total Size: | 1940     | 5 MB    |        | Range:  | 200mV   |
|             |          |         | RS23   | 2 Out S | el:     |
| PT:         | 1:1      |         | V1     | I1      | P1      |
| CT:         | 1:1      |         | S1     | Q1      | Pf1     |
| Beep: Of    | 1        |         | Φ1     | FREQ    |         |
| Year Mo     | nth Date | Hour    | Minute | Secor   | nd      |
| 2015 11     | 13       | 14      | 37     | 25      |         |

Figura 12.

La pantalla mostrará la fecha y hora de registro en el campo "REC Date" para los archivos existentes.

File Name: Pulse ▲ o ▼ (ver figura) para seleccionar un número de fichero de 001 a 050.

#### MANUAL DE INSTRUCCIONES IC-090

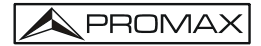

Nota: Para desplazamiento rápido presione ▲ o マ durante más de 2 segundos.

- **1P201001**: 1P2 significa una fase con dos conductores.
- **1P301001**: 1P3 significa una fase con tres conductores.
- **3P301001**: 3P3 significa tres fases con tres conductores.
- **3P401001**: 3P4 significa tres fases con cuatro conductores.
- **HAR01001**: HAR significa medida de armónicos.
- **PHA01001**: PHA significa medida de fase.
- **TRA01001**: TRA significa medida de transitorio.

| Folder                   | Name:    | w      | TA01    |        |         | SETUP   |
|--------------------------|----------|--------|---------|--------|---------|---------|
| File N                   | ame:     | 3P40   | 1001.X  | LS     |         |         |
| REC D                    | ate: 2   | 015-11 | -28 00: | 03:17  |         |         |
| Sampl                    | ing Time |        | 2       | Trans  | Ref :   | 220.0 V |
| Delete                   | File:    | (      | )%      | SDVF   |         | 10%     |
| SD For                   | mat:     | (      | ) %     | Decir  | nal:    | Basic   |
| Use Si                   | ze:      | 388    | KB      | Clam   | p Type: | IC090   |
| Free S                   | ize:     | 194    | 5 MB    | A      | Range:  | 200A    |
| Total S                  | Size:    | 194    | 5 MB    |        | Range:  | 200mV   |
| The second second second |          |        |         | RS23   | 2 Out S | el:     |
| PT:                      |          | 1:1    |         | V1     | I1      | P1      |
| CT:                      |          | 1:1    |         | S1     | Q1      | Pf1     |
| Beep:                    | ON       |        |         | Φ1     | FREQ    |         |
| Year                     | Month    | Date   | Hour    | Minute | Secor   | nd      |
| 2015                     | 11       | 13     | 14      | 37     | 25      |         |

Figura 13.

**Nota**: En la descripción del fichero, 01 es el número de carpeta y 001 es el número de fichero.

La pantalla mostrará el indicativo "SHIFT1" al presionar la tecla SHIFT (ver figura); a continuación pulse para entrar en la siguiente pantalla de configuración (ver figura siguiente).

| Folder Name:  | WTA01          |             | SETUP    |
|---------------|----------------|-------------|----------|
| File Name:    | 3P401001.XL    | S           | SHIFT 1  |
| REC Date: 20  | 015-11-28 00:0 | 03:17       |          |
| Sampling Time |                | Trans Ref : | 220.0 V  |
| Delete File:  | 0 %            | SDVP :      | 10%      |
| SD Format:    | 0 %            | Decimal:    | Basic    |
| Use Size:     | 388 KB         | Clamp Type  | e: IC090 |
| Free Size:    | 1946 MB        | A Range     | e: 200A  |
| Total Size:   | 1946 MB        | V Range     | e: 200mV |
|               |                | RS232 Out   | Sel:     |
| PT:           | 1:1            | V1 I1       | P1       |
| CT:           | 1:1            | S1 Q1       | Pf1      |
| Beep: ON      |                | Φ1 FRE      | EQ       |
| Year Month    | Date Hour      | Minute Sec  | ond      |
| 2015 11       | 13 14          | 37 25       | ond      |

Figura 14.

La parte superior derecha mostrará el indicativo "SHIFT2" al pulsar la tecla SHIFT de nuevo (ver figura). En este momento pulse ▲ o ♥ para seleccionar 1P/2W(1P2), 1P/3W(1P3), 3P/3W(3P3), o 3P/4W(3P4) (ver figura).

| Folder Name:<br>File Name:<br>BEC Date: 20 | WTA01<br>3P401001. | XLS SHIFT 2         |  |
|--------------------------------------------|--------------------|---------------------|--|
| Sampling Time                              | 2                  | Trans Ref : 220.0 V |  |
| Delete File:                               | 0 %                | SDVP: 10%           |  |
| SD Format:                                 | 0 %                | Decimal: Basic      |  |
| Use Size:                                  | 388 KB             | Clamp Type: IC090   |  |
| Free Size:                                 | 1946 MB            | A Range: 200A       |  |
| Total Size:                                | 1946 MB            | V Range: 200mV      |  |
|                                            |                    | RS232 Out Sel:      |  |
| PT:                                        | 1:1                | V1 I1 P1            |  |
| CT:                                        | 1:1                | S1 Q1 Pf1           |  |
| Beep: ON                                   |                    | Φ1 FREQ             |  |
| Year Month                                 | Date Hour          | r Minute Second     |  |
| 2015 11                                    | 13 14              | 37 25               |  |

Figura 15.

Pulse la tecla **SHIFT** para seleccionar diferentes opciones de forma circular.

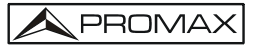

#### 4.5.3 Sampling time (Ajuste de tiempo de muestreo)

Permite el ajuste del tiempo de muestreo para el registro de datos en la tarjeta de memoria SD.

Cuando pulse una vez la tecla SHIFT, desaparecerá el indicador "SHIFT1" de la parte superior derecha de la pantalla, use ▲ ó マ para ajustar la tasa de muestreo (ver figura), entre 2 y 7200 segundos.

| Folder Name: | WTA01         |             | SETUP   |
|--------------|---------------|-------------|---------|
| File Name:   | 3P401001.XI   | .S          | SHIFT 1 |
| REC Date: 20 | 015-11-28 00: | 03:17       |         |
| Sampling Tim | e: 2          | Trans Ref : | 220.0 V |
| Delete File: | 0 %           | SDVP :      | 10%     |
| SD Format:   | 0 %           | Decimal:    | Basic   |
| Use Size:    | 388 KB        | Clamp Type: | IC090   |
| Free Size:   | 1946 MB       | A Range:    | 200A    |
| Total Size:  | 1946 MB       | V Range:    | 200mV   |
|              |               | RS232 Out S | el:     |
| PT:          | 1:1           | V1 I1       | P1      |
| CT:          | 1:1           | S1 01       | Pf1     |
| Beep: ON     |               | Φ1 FREC     | 2       |
|              |               |             |         |
| Year Month   | Date Hour     | Minute Seco | nd      |
| 2015 11      | 13 14         | 37 25       |         |

Figura 16.

Nota: Para desplazamiento rápido presione ▲ o ▾ durante más de 2 segundos.

La pantalla mostrará el indicativo "SHIFT1" al presionar la tecla SHIFT; a continuación pulse para entrar en la siguiente pantalla de configuración (Sampling Time → Delete File).

| Folder Name:   | W       | TA01    | Ma     |         | SETUP   |
|----------------|---------|---------|--------|---------|---------|
| File Name:     | 3P40    | 1001.XI | LS     |         |         |
| REC Date:      | 2015-11 | -28 00: | 03:17  |         |         |
| Sampling Tir   | ne:     | 2       | Trans  | Ref :   | 220.0 V |
| Delete File:   | 0       | %       | SDVP   |         | 10%     |
| SD Format:     | 0       | %       | Decim  | nal:    | Basic   |
| Use Size:      | 388     | КВ      | Clamp  | Type:   | IC090   |
| Free Size:     | 1946    | 5 MB    | А      | Range:  | 200A    |
| Total Size:    | 1946    | 5 MB    |        | Range:  | 200mV   |
|                |         |         | RS23   | 2 Out S | el:     |
| PT:            | 1:1     |         | V1     | I1      | P1      |
| CT:            | 1:1     |         | S1     | Q1      | Pf1     |
| Beep: ON       |         |         | Φ1     | FREQ    |         |
| 89             |         |         |        |         |         |
| And the second |         |         |        |         |         |
| Year Month     | Date    | Hour    | Minute | Secor   | Id      |
| 2015 11        | 13      | 14      | 37     | 25      |         |

Figura 17.

#### 4.5.4 Delete File (Borrar fichero)

Permite eliminar un fichero de la tarjeta de memoria SD.

Pulse para pasar al siguiente parámetro de configuración (Delete File SD Format)

| Folder Name:   | W      | TA01    |        |         | SETUP   |
|----------------|--------|---------|--------|---------|---------|
| File Name:     | 3P40   | 1001.XI | S      | 5       | SHIFT 1 |
| REC Date: 20   | 015-11 | -28 00: | 03:17  |         |         |
| Sampling Time: |        | 2       | Trans  | Ref :   | 220.0 V |
| Delete File:   | 0      | %       | SDVP   |         | 10%     |
| SD Format:     | 0      |         | Decin  | nal:    | Basic   |
| Use Size:      | 388    | КВ      | Clam   | p Type: | IC090   |
| Free Size:     | 1946   | 5 MB    | A      | Range:  | 200A    |
| Total Size:    | 1946   | MB      |        | Range:  | 200mV   |
|                |        |         | RS23   | 2 Out S | el:     |
| PT:            | 1:1    |         | V1     | I1      | P1      |
| CT:            | 1:1    |         | S1     | Q1      | Pf1     |
| Beep: ON       |        |         | Φ1     | FREQ    |         |
|                |        |         |        |         |         |
|                |        |         |        |         |         |
| Year Month     | Date   | Hour    | Minute | Secor   | nd      |
| 2015 11        | 13     | 14      | 37     | 25      | 1       |

Figura 18.

| Folder Name:   | WT     | A01      |             | -       | SETU    |
|----------------|--------|----------|-------------|---------|---------|
| File Name:     | 3P401  | 001.XLS  |             |         | SHIFT 1 |
| REC Date: 20   | 15-11- | 28 00:03 | 3:17        |         |         |
| Sampling Time: |        |          | Trans       | Ref :   | 220.0   |
| Delete File:   | YO     | RN       | SDVP        |         | 10%     |
| SD Format:     |        |          | Decin       | nal:    | Basic   |
| Use Size:      | 388 k  | (B       | Clam        | p Type: | IC090   |
| Free Size:     | 1946   | MB       | А           | Range:  | 200A    |
| Total Size:    | 1946   | MB       |             | Range:  | 200n    |
|                |        |          | <b>RS23</b> | 2 Out S | iel:    |
| PT:            | 1:1    |          | V1          | I1      | P1      |
| CT:            | 1:1    |          | S1          | Q1      | Pf1     |
| Beep: ON       |        |          | Φ1          | FREC    |         |
| Vers Merth     | Data   | 110.00   |             | Corre   |         |
| Tear Month     | Date   | Hour     | mute        | Seco    | iu -    |
| 2015 11        | 13     | 14       | 37          | 25      |         |

Figura 19.

## 4.5.5 SD Format (Formato de tarjeta SD)

Permite formatear la tarjeta SD.

Las opciones "Y" o "N" aparecerán en el lado derecho de la opción al pulsar la tecla SHIFT durante al menos dos segundos. A continuación pulse ▲ para seleccionar "Y" (Sí) o "N" (No) y la tecla SETUP de nuevo para confirmar. La tarjeta SD será formateada y volverá a la pantalla anterior.

| Folder Name:   | WT     | A01      |        |         | SETUP   |
|----------------|--------|----------|--------|---------|---------|
| File Name:     | 3P401  | 001.XLS  |        |         | SHIFT 1 |
| REC Date: 20   | 15-11- | 28 00:03 | 3:17   |         |         |
| Sampling Time: |        | 2        | Trans  | Ref :   | 220.0 V |
| Delete File:   |        | %        | SDVF   |         | 10%     |
| SD Format:     | 0      | %        | Decir  | nal:    | Basic   |
| Use Size:      | 388 k  | (B       | Clam   | p Type: | IC090   |
| Free Size:     | 1946   | MB       | А      | Range:  | 200A    |
| Total Size:    | 1946   | MB       |        | Range:  | 200mV   |
|                |        |          | RS23   | 2 Out S | Sel:    |
| PT:            | 1:1    |          | V1     | I1      | P1      |
| CT:            | 1:1    |          | S1     | Q1      | Pf1     |
| Beep: ON       |        |          | Φ1     | FREC    | 2       |
|                |        |          |        |         |         |
| Year Month     | Date   | Hour I   | Minute | Seco    | nd      |
| 2015 11        | 13     | 14       | 37     | 25      |         |

#### 

Figura 20.

| Folder Name:  | W      | TA01    |        |         | SETUP   |
|---------------|--------|---------|--------|---------|---------|
| File Name:    | 3P40   | 1001.XI | LS     | 5       | SHIFT 1 |
| REC Date: 2   | 015-11 | -28 00: | 03:17  |         |         |
| Sampling Time |        | 2       | Trans  | Ref :   | 220.0 V |
| Delete File:  | 0      | ) %     | SDVP   |         | 10%     |
| SD Format:    | Y      | OR N    | Decim  | nal:    | Basic   |
| Use Size:     | 388    | КВ      | Clamp  | Type:   | IC090   |
| Free Size:    | 1946   | 5 MB    | A      | Range:  | 200A    |
| Total Size:   | 1946   | 5 MB    |        | Range:  | 200mV   |
|               |        |         | RS23   | 2 Out S | el:     |
| PT:           | 1:1    |         | V1     | I1      | P1      |
| CT:           | 1:1    |         | S1     | Q1      | Pf1     |
| Beep: ON      |        |         | Φ1     | FREQ    |         |
|               |        |         |        |         |         |
|               |        |         |        |         |         |
| Year Month    | Date   | Hour    | Minute | Secor   | nd      |
| 2015 11       | 13     | 14      | 37     | 25      |         |

Figura 21.

## 4.5.6 PT (Transformador de potencia)

Permite ajustar el transformador de potencia.

Cuando pulse una vez la tecla SHIFT, desaparecerá el indicador "SHIFT1" de la parte superior derecha de la pantalla, use ▲ ó ◄ para ajustar los valores de potencia (ver figura), entre 1 y 1000.

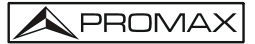

Nota: Para desplazamiento rápido presione ▲ o ▾ durante más de 2 segundos.

Pulse la tecla SHIFT de nuevo para volver a la pantalla anterior y pulse - para pasar al siguiente parámetro de configuración.

| Folder Name: | WT       | A01                                                        |        |          | SETUP   |
|--------------|----------|------------------------------------------------------------|--------|----------|---------|
| File Name:   | 3P401    | 001.XL                                                     | S      | S        | SHIFT 1 |
| REC Date:    | 2015-11- | 28 00:0                                                    | )3:17  |          |         |
| Sampling Tim | e:       | 2                                                          | Trans  | Ref :    | 220.0 V |
| Delete File: |          |                                                            | SDVP   |          | 10%     |
| SD Format:   |          |                                                            | Decir  | nal:     | Basic   |
| Use Size:    | 388      | <b< td=""><td>Clam</td><td>p Type:</td><td>IC090</td></b<> | Clam   | p Type:  | IC090   |
| Free Size:   | 1946     | MB                                                         | А      | Range:   | 200A    |
| Total Size:  | 1946     | MB                                                         |        | Range:   | 200mV   |
|              |          |                                                            | RS23   | 2 Out Se | el:     |
| PT:          | 1:1      |                                                            | V1     | I1       | P1      |
| CT:          | 1:1      |                                                            | S1     | Q1       | Pf1     |
| Beep: ON     |          |                                                            | Φ1     | FREQ     |         |
|              |          |                                                            |        |          |         |
|              |          |                                                            |        |          |         |
| Year Month   | Date     | Hour                                                       | Minute | Secon    | IC      |
| 2015 11      | 13       | 14                                                         | 37     | 25       |         |

Figura 22.

| Folder  | Name:    | W      | FA01    |        |         | SETUP   |
|---------|----------|--------|---------|--------|---------|---------|
| File Na | ime:     | 3P40   | 1001.XL | s      |         |         |
| REC D   | ate: 2   | 015-11 | -28 00: | 03:17  |         |         |
| Sampl   | ing Time |        | 2       | Trans  | Ref :   | 220.0 V |
| Delete  | File:    | 0      |         | SDVP   |         | 10%     |
| SD For  | mat:     | 0      |         | Decir  | nal:    | Basic   |
| Use Si  | ze:      | 388    | КВ      | Clam   | p Type: | IC090   |
| Free S  | ize:     | 1946   | 5 MB    | A      | Range:  | 200A    |
| Total S | size:    | 1946   | MB      |        | Range:  | 200mV   |
|         |          |        |         | RS23   | 2 Out S | el:     |
| PT:     |          | 1:1    |         | V1     | I1      | P1      |
| CT:     |          | 1:1    |         | S1     | Q1      | Pf1     |
| Beep:   | ON       |        |         | Φ1     | FREQ    |         |
|         |          |        |         |        |         |         |
| Voar    | Month    | Data   | Hour    | Minuto | Secon   | d       |
| 2015    | 11       | 13     | 14      | 37     | 25      | u -     |
| 2015    | 1.1.     | 13     | 1000    | 3/     | 20      |         |

Figura 23.

### 4.5.7 CT (Transformador de corriente)

Permite ajustar el transformador de corriente.

Cuando pulse una vez la tecla SHIFT, desaparecerá el indicador "SHIFT1" de la parte superior derecha de la pantalla, use ▲ ó マ para ajustar los valores de intensidad (ver figura), entre 1 y 600.

Nota: Para desplazamiento rápido presione ▲ o ▾ durante más de 2 segundos.

Pulse la tecla SHIFT de nuevo para volver a la pantalla anterior y pulse para pasar al siguiente parámetro de configuración (CT → BEEP).

| Folder Name: | W       | TA01    |            |         | SETUP   |
|--------------|---------|---------|------------|---------|---------|
| File Name:   | 3P40    | 1001.X  | LS         |         | SHIFT 1 |
| REC Date:    | 2015-11 | -28 00: | 03:17      |         |         |
| Sampling Tim | e:      | 2       | Trans      | Ref :   | 220.0 V |
| Delete File: | 0       | 1%      | SDVP       |         | 10%     |
| SD Format:   | 0       | 1 %     | Decin      | nal:    | Basic   |
| Use Size:    | 388     | КВ      | Clam       | p Type: | IC090   |
| Free Size:   | 1946    | 5 MB    | A          | Range:  | 200A    |
| Total Size:  | 1946    | 5 MB    |            | Range:  | 200mV   |
|              |         |         | RS23       | 2 Out S | el:     |
| <u>PT:</u>   | 1:1     |         | V1         | I1      | P1      |
| CT:          | 1:1     |         | <b>S</b> 1 | Q1      | Pf1     |
| Beep: ON     |         |         | Φ1         | FREQ    |         |
|              |         |         |            |         |         |
|              |         |         |            |         |         |
| Year Month   | Date    | Hour    | Minute     | Secor   | nd      |
| 2015 11      | 13      | 14      | 37         | 25      |         |

Figura 24.

| Folder Name:  | W       | TA01    |        |         | SETUP   |
|---------------|---------|---------|--------|---------|---------|
| File Name:    | 3P40    | 1001.XI | S      |         |         |
| REC Date: 2   | 2015-11 | -28 00: | 03:17  |         |         |
| Sampling Time |         | 2       | Trans  | Ref :   | 220.0 V |
| Delete File:  | 0       | %       | SDVP   |         | 10%     |
| SD Format:    | 0       | %       | Decin  | nal:    | Basic   |
| Use Size:     | 388     | КВ      | Clam   | o Type: | IC090   |
| Free Size:    | 1946    | 5 MB    | A      | Range:  | 200A    |
| Total Size:   | 1946    | MB      |        | Range:  | 200mV   |
|               |         |         | RS23   | 2 Out S | el:     |
| PT:           | 1:1     |         | V1     | I1      | P1      |
| CT:           | 1:1     |         | S1     | Q1      | Pf1     |
| Beep: ON      |         |         | Φ1     | FREQ    |         |
|               |         |         |        |         |         |
|               |         |         |        |         |         |
| Year Month    | Date    | Hour    | Minute | Secon   | ıd      |
| 2015 11       | 13      | 14      | 37     | 25      |         |

Figura 25.

# 4.5.8 Beep (Bip)

Permite activar / desactivar el indicador acústico (bip).

- Pulse la tecla SHIFT de nuevo para volver a la pantalla anterior y pulse para pasar al siguiente parámetro de configuración (BEEP → Trans Ref type)

| Folder Name:  | WTA01         |        |        | SETUP   |
|---------------|---------------|--------|--------|---------|
| File Name:    | 3P401001.)    | (LS    | S      | HIFT 1  |
| REC Date:     | 2015-11-28 00 | :03:17 |        |         |
| Sampling Time | e: 2          | Trans  | Ref :  | 220.0 V |
| Delete File:  | 0 %           | SDVP   |        | 10%     |
| SD Format:    | 0 %           | Decim  | al:    | Basic   |
| Use Size:     | 388 KB        | Clamp  | Type:  | IC090   |
| Free Size:    | 1946 MB       | A F    | ange:  | 200A    |
| Total Size:   | 1946 MB       | VF     | ande:  | 200mV   |
|               |               | RS232  | Out Se | el:     |
| PT:           | 1:1           | V1     | I1     | P1      |
| CT:           | 1:1           | S1     | 01     | Pf1     |
| Been: ON      |               | Φ1     | FREO   |         |
|               |               |        |        |         |
|               |               |        |        |         |
| Year Month    | Date Hour     | Minute | Secon  | d       |
| 2015 11       | 13 14         | 37     | 25     |         |

Figura 26.

| Folder Name: | WTA01          |            |        | SETUP   |
|--------------|----------------|------------|--------|---------|
| File Name:   | 3P401001.X     | IS         |        |         |
| REC Date:    | 2015-11-28 00: | 03:17      |        |         |
| Sampling Tim | e: 2           | Trans      | Ref :  | 220.0 V |
| Delete File: | 0 %            | SDVP       |        | 10%     |
| SD Format:   | 0 %            | Decim      | al:    | Basic   |
| Use Size:    | 388 KB         | Clamp      | Type:  | IC090   |
| Free Size:   | 1946 MB        | A F        | Range: | 200A    |
| Total Size:  | 1946 MB        |            | Range: | 200mV   |
|              |                | RS232      | Out S  | el:     |
| PT:          | 1:1            | V1         | I1     | P1      |
| CT:          | 1:1            | <b>S</b> 1 | Q1     | Pf1     |
| Beep: ON     |                | Φ1         | FREQ   |         |
|              |                |            |        |         |
|              |                |            |        |         |
| Year Month   | Date Hour      | Minute     | Secon  | 0       |
| 2015 11      | 13 14          | 37         | 25     |         |

Figura 27.

# 4.5.9 Trans Ref (referencia de transitorio)

Permite ajustar la tensión nominal de referencia de detección de transitorios

Cuando pulse una vez la tecla SHIFT, desaparecerá el indicador "SHIFT1" de la parte superior derecha de la pantalla, use ▲ ó ▾ para ajustar los valores de tensión desde 50 V hasta 850 V. Pulse la tecla SHIFT de nuevo para volver a la pantalla anterior y pulse para pasar al siguiente parámetro de configuración (Trans Ref SDVP).

| Folder Name:   | тw     | A01      |            | _       | SETUP   |
|----------------|--------|----------|------------|---------|---------|
| File Name:     | 3P401  | 1001.XLS |            | S       | HIFT 1  |
| REC Date: NC   | ) FILE |          |            |         |         |
| Sampling Time: |        | 2        | Tran       | s Ref : | 220.0 V |
| Delete File:   | 0      |          | SDVF       |         | 10%     |
| SD Format:     | 0      |          | Decir      | nal:    | Basic   |
| Use Size:      | 23     | MB       | Clam       | p Type: | IC090   |
| Free Size:     | 1904   | MB       | A          | Range:  | 200A    |
| Total Size:    | 1927   | MB       |            | Range:  | 200mV   |
|                |        |          | RS23       | 2 Out S | el:     |
| PT:            | 1:1    |          | V1         | I1      | P1      |
| CT:            | 1:1    |          | <b>S</b> 1 | Q1      | Pf1     |
| Beep: ON       |        |          | Φ1         | FREQ    |         |
| Year Month     | Date   | Hour I   | Minute     | Secon   | d       |
| 2015 11        | 13     | 14       | 37         | 25      |         |

Figura 28.

| Name:    | W<br>3P40                                                                               | TA01<br>1001.XI                                                                                                    | LS                                                                                                    |                                                                                                    | SETUP                                                                                                    |
|----------|-----------------------------------------------------------------------------------------|----------------------------------------------------------------------------------------------------|----------------------------------------------------------------------------------------------------|----------------------------------------------------------------------------------------------------|----------------------------------------------------------------------------------------------------|
| ate: N   | IO FILE                                                                                 |                                                                                                    |                                                                                                    |                                                                                                    |                                                                                                    |
| ing Time |                                                                                         | 2                                                                                                    | Tran                                                                                                    | s Ref :                                                                                                    | 220.0 V                                                                                                    |
| File:    | (                                                                                       | )%                                                                                                    | SDV                                                                                                    |                                                                                                    | 10%                                                                                                    |
| mat:     |                                                                                         | )%                                                                                                    | Deci                                                                                                    | mal:                                                                                                    | Basic                                                                                                    |
| ze:      | 23                                                                                      | MB                                                                                                    | Clam                                                                                                    | p Type:                                                                                                    | IC090                                                                                                    |
| ize:     | 190                                                                                     | 4 MB                                                                                                    | A                                                                                                    | Range:                                                                                                    | 200A                                                                                                    |
| lize:    | 192                                                                                     | 7 MB                                                                                                    | V                                                                                                    | Range:                                                                                                    | 200mV                                                                                                    |
|          |                                                                                         |                                                                                                    | RS23                                                                                                    | 32 Out S                                                                                                    | el:                                                                                                    |
|          | 1:1                                                                                     |                                                                                                    | V1                                                                                                    | I1                                                                                                    | P1                                                                                                    |
|          | 1:1                                                                                     |                                                                                                    | <b>S</b> 1                                                                                                    | 01                                                                                                    | Pf1                                                                                                    |
| ON       |                                                                                         |                                                                                                    | Φ1                                                                                                    | FREQ                                                                                                    |                                                                                                    |
| Month    | Date                                                                                    | Hour                                                                                                    | Minute                                                                                                    | Secor                                                                                                    | nd                                                                                                    |
|          | Name:<br>ime:<br>me:<br>ing Time<br>File:<br>mat:<br>ze:<br>ize:<br>ize:<br>oN<br>Month | Name: W<br>me: 3P40<br>ate: NO FILE<br>ing Time:<br>File: 0<br>mat: 0<br>ze: 23<br>ize: 190<br>ize: 192<br>1:1<br>NON<br>Month Date<br>11 13 | Name: WTA01<br>me: 3P401001.XI<br>ate: NO FILE<br>ing Time: 2<br>File: 0 %<br>mat: 0 %<br>ze: 23 MB<br>ize: 1904 MB<br>ize: 1927 MB<br>1:1<br>1:1<br>ON<br>Month Date Hour<br>11 13 14 | Name: WTA01   ime: 3P401001.XLS   ate: NO FILE   ing Time: 2   File: 0 %   mat: 0 %   ce: 23 MB   ize: 1904 MB   ize: 1927 MB   I:1 V1   1:1 S1   ON Ф1   Month Date   11 13 | Name: WTA01<br>ime: 3P401001.XLS<br>ate: NO FILE<br>NO FILE   ing Time: 2 Trans Ref :<br>SDVP :   mat: 0 % SDVP :   mat: 0 % Decimal:   ze: 23 MB Clamp Type:   ize: 1904 MB A Range:   size: 1927 MB V Range:   1:1 V1 I1   1:1 S1 Q1   ON Φ1 FREQ   Month Date Hour Minute Secor   11 13 14 37 25 |

Figura 29.

## 4.5.10 SDVP

Permite ajustar los porcentajes límites superior e inferior en la detección de tensión de transitorios.

Cuando pulse una vez la tecla SHIFT, desaparecerá el indicador "SHIFT1" de la parte superior derecha de la pantalla, use ▲ ó ▾ para ajustar los valores de tensión desde 1% hasta 100%. Pulse la tecla SHIFT de nuevo para volver a la pantalla anterior y pulse para pasar al siguiente parámetro de configuración (SDVP → Decimal).

| Folder Na<br>File Name | me: W<br>2: 3P4( | TA01<br>01001.XL | .S     | S        | SETUP<br>HIFT 1 |
|------------------------|------------------|------------------|--------|----------|-----------------|
| Sampling               | Time:            |                  | Tranc  | Pof · 7  | 20 0 V          |
| Delete File            | A. 1             | 2<br>0 %         | SDV    |          | 10%             |
| SD Forma               | it:              | 0%               | Decin  | nal:     | Basic           |
| Use Size:              | 2                | 3 MB             | Clam   | p Type:  | IC090           |
| Free Size:             | 190              | 4 MB             | A      | Range:   | 200A            |
| Total Size             | : 192            | 7 MB             |        | Range:   | 200mV           |
|                        |                  |                  | RS23   | 2 Out Se | el:             |
| PT:                    | 1:1              |                  | V1     | I1       | P1              |
| CT:                    | 1:1              |                  | S1     | Q1       | Pf1             |
| Beep: O                | N                |                  | Φ1     | FREQ     |                 |
| Year Mo                | onth Date        | Hour             | Minute | Secon    | d               |
| 2015 11                | 13               | 14               | 37     | 25       |                 |

Figura 30.

| Folder  | Name:    | WT     | A01     |        |         | SETUP   |
|---------|----------|--------|---------|--------|---------|---------|
| File Na | me:      | 3P401  | L001.XL | .S     |         |         |
| REC D   | ate: N   | O FILE |         |        |         |         |
| Sampli  | ing Time |        | 2       | Trans  | Ref : 2 | 220.0 V |
| Delete  | File:    | 0      |         | SDV    | P :     | 10%     |
| SD For  | mat:     | 0      |         | Decir  | nal:    | Basic   |
| Use Si  | ze:      | 23     | MB      | Clam   | p Type: | IC090   |
| Free S  | ize:     | 1904   | MB      | Α      | Range:  | 200A    |
| Total S | ize:     | 1927   | MB      |        | Range:  | 200mV   |
|         |          |        |         | RS23   | 2 Out S | el:     |
| PT:     |          | 1:1    |         | V1     | I1      | P1      |
| CT:     |          | 1:1    |         | S1     | Q1      | Pf1     |
| Beep:   | ON       |        |         | Φ1     | FREQ    |         |
|         |          | -      |         |        |         |         |
| Year    | Month    | Date   | Hour    | Minute | Secor   | nd      |
| 2015    | 11       | 13     | 14      | 37     | 25      |         |

Figura 31.

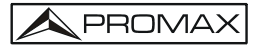

#### 4.5.11 Decimal Type (Tipo decimal)

Permite ajustar el tipo de decimal.

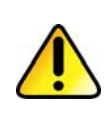

La estructura de los datos numéricos de la tarjeta SD utiliza por defecto "." como separador decimal, por ejemplo "20.6" "1000.53". Pero en algunos países (sobretodo de Europa) se utiliza "," como separador decimal, por ejemplo "20,6" "1000,53".

- Cuando pulse una vez la tecla SHIFT, desaparecerá el indicador "SHIFT1" de la parte superior derecha de la pantalla, use ▲ ó ▾ para seleccionar el separador decimal entre "Basic" (punto decimal) o "Euro" (coma decimal).
- Pulse la tecla SHIFT de nuevo para volver a la pantalla anterior y pulse para pasar al siguiente parámetro de configuración (Decimal type → Clamp type).

| Folder Name: | WT      | A01     |            |         | SETUP  |
|--------------|---------|---------|------------|---------|--------|
| File Name:   | 3P401   | 1001.XL | s          | 5       | HIFT 1 |
| REC Date:    | NO FILE |         |            |         |        |
| Sampling Tim | e:      | 2       | Trans      | Ref: 2  | 20.0 V |
| Delete File: |         |         | SDVF       |         | 10%    |
| SD Format:   |         |         | Deci       | mal:    | Basic  |
| Use Size:    | 23      | MB      | Clam       | p Type: | IC090  |
| Free Size:   | 1904    | MB      | A          | Range:  | 200A   |
| Total Size:  | 1927    | MB      |            | Range:  | 200mV  |
|              |         |         | RS23       | 2 Out S | el:    |
| PT:          | 1:1     |         | V1         | I1      | P1     |
| CT:          | 1:1     |         | <b>S</b> 1 | Q1      | Pf1    |
| Beep: ON     |         |         | Φ1         | FREQ    |        |
| Year Month   | Date    | Hour    | Minute     | Secon   |        |
| 2015 11      | 13      | 14      | 37         | 25      |        |

Figura 32.

| Folder Name:  | WTA01    | NING C    | SETUP            |
|---------------|----------|-----------|------------------|
| File Name:    | 3P401001 | .XLS      |                  |
| REC Date: N   | IO FILE  |           | CAR - CONTRACTOR |
| Sampling Time | : 2      | Trans R   | ef: 220.0 V      |
| Delete File:  | 0 %      | SDVP :    | 10%              |
| SD Format:    | 0 %      | Decima    | al: Basic        |
| Use Size:     | 23 MB    | Clamp     | Type: IC090      |
| Free Size:    | 1904 MB  | A R       | ange: 200A       |
| Total Size:   | 1927 MB  | V Ra      | ange: 200mV      |
|               |          | RS232     | Out Sel:         |
| PT:           | 1:1      | V1        | I1 P1            |
| CT:           | 1:1      | S1        | 01 Pf1           |
| Beep: ON      |          | Φ1        | FREO             |
|               |          |           |                  |
|               |          |           |                  |
| Year Month    | Date Hou | ir Minute | Second           |
| 2015 11       | 13 14    | 37        | 25               |

Figura 33.

## 4.5.12 Clamp Type (tipo de pinza)

Permite ajustar el tipo de pinza.

- Cuando pulse una vez la tecla SHIFT, desaparecerá el indicador "SHIFT1" de la parte superior derecha de la pantalla, use ▲ ó ▾ para seleccionar el tipo de pinza. La pinza que se entrega con el equipo es la CP1201. Si se usa otro tipo de pinza seleccionar "Other".
- Cuando se selecciona un tipo de pinza, se mostrará el valor V y A correspondiente al tipo de pinza.

| Folder Name:<br>File Name:<br>REC Date: NO | WT<br>3P401<br>2 FILE | A01<br>001.XLS |           | S        | SETUP<br>HIFT 1 |
|--------------------------------------------|-----------------------|----------------|-----------|----------|-----------------|
| Sampling Time:                             |                       | 2              | Trans     | Ref: 2   | 20.0 V          |
| Delete File:                               | 0                     | %              | SDVF      |          | 10%             |
| SD Format:                                 | 0                     | %              | Decir     | nal:     | Basic           |
| Use Size:                                  | 23                    | MB             | Clam      | p Type:  | IC090           |
| Free Size:                                 | 1904                  | MB             | A         | Range:   | 200A            |
| Total Size:                                | 1927                  | MB             |           | Range:   | 200mV           |
|                                            |                       |                | RS23      | 2 Out Se | el :            |
| PT:                                        | 1:1                   |                | V1        | I1       | P1              |
| CT:                                        | 1:1                   |                | <b>S1</b> | Q1       | Pf1             |
| Beep: ON                                   |                       |                | Φ1        | FREQ     |                 |
| Year Month                                 | Date                  | Hour I         | Minute    | Secon    | d               |
| 2015 11                                    | 13                    | 14             | 37        | 25       | لا              |

Figura 34.

| Folder Name:  | W       | TA01    |        |           | SETUP  |
|---------------|---------|---------|--------|-----------|--------|
| File Name:    | 3P40    | 1001.XI | LS     |           |        |
| REC Date:     | NO FILE |         |        |           |        |
| Sampling Time |         | 2       | Trans  | Ref: 2    | 20.0 V |
| Delete File:  | C       | 1 %     | SDVI   |           | 10%    |
| SD Format:    | 0       | ) %     | Decir  | mal:      | Basic  |
| Use Size:     | 23      | MB      | Clan   | пр Туре:  | IC090  |
| Free Size:    | 1904    | 1 MB    | A      | Range:    | 200A   |
| Total Size:   | 1927    | 7 MB    |        | Range:    | 200mV  |
|               |         |         | RS23   | 32 Out Se |        |
| PT:           | 1:1     |         | V1     | I1        | P1     |
| CT:           | 1:1     |         | S1     | Q1        | Pf1    |
| Beep: ON      |         |         | Φ1     | FREQ      |        |
|               |         |         |        |           |        |
| Year Month    | Date    | Hour    | Minute | Secon     |        |
| 2015 11       | 13      | 14      | 37     | 25        |        |

Figura 35.

# 4.5.13 A range Setting (Ajuste del rango A)

Permite ajustar el rango de intensidad.

Cuando pulse una vez la tecla SHIFT, desaparecerá el indicador "SHIFT1" de la parte superior derecha de la pantalla, use ▲ ó ◄ para seleccionar el rango de intensidad de 20 A a 2000 A, de 30 A a 3000 A o de 60 A a 6000 A.

- El ajuste de rango de intensidad deberá concordar con el tipo de pinza.
- La pinza CP-1201 se puede ajustar a 20 A, 200 A, 1200 A.
- Otros tipos de pinza se pueden ajustar a 20 A, 200 A, 2000 A, 30 A 300 A, 3000 A.

Atención: El rango de intensidad del medidor (A) debe ser igual que el rango de intensidad seleccionado para la pinza.

Pulse la tecla SHIFT de nuevo para volver a la pantalla anterior y pulse para pasar al siguiente parámetro de configuración (A Range → V range).

| Folder Name:<br>File Name:<br>REC Date: NC | WT<br>3P401<br>FILE | A01<br>.001.XLS |            | 9        | SETUP<br>HIFT 1 |
|--------------------------------------------|---------------------|-----------------|------------|----------|-----------------|
| Sampling Time:                             |                     | 2               | Trans      | Ref: 2   | 20.0 V          |
| Delete File:                               |                     |                 | SDVP       |          | 10%             |
| SD Format:                                 |                     |                 | Decim      | al:      | Basic           |
| Use Size:                                  | 23                  | MB              | Clamp      | Type:    | IC090           |
| Free Size:                                 | 1904                | MB              | A I        | Range:   | 200A            |
| Total Size:                                | 1927                | MB              | V          | Range:   | 200mV           |
|                                            |                     |                 | RS232      | 2 Out Se | el:             |
| PT:                                        | 1:1                 |                 | V1         | I1       | P1              |
| CT:                                        | 1:1                 |                 | <b>S</b> 1 | Q1       | Pf1             |
| Beep: ON                                   |                     |                 | Φ1         | FREQ     |                 |
|                                            |                     |                 |            |          |                 |
| Year Month                                 | Date                | Hour N          | linute     | Secon    | d               |
| 2015 11                                    | 13                  | 14              | 37         | 25       |                 |

Figura 36.
| Folder Name:  | WTA    | 01      |        |          | SETUP   |
|---------------|--------|---------|--------|----------|---------|
| PEC Data:     |        | JULIALS |        |          |         |
| REC Date: N   | O FILE |         |        |          | 20.0.11 |
| Sampling Time | : 2    |         | Trans  | Rer: 2   | 20.0 V  |
| Delete File:  | 0 9    | %       | SDVP   |          | 10%     |
| SD Format:    | 0 9    | %       | Decim  | nal:     | Basic   |
| Use Size:     | 23 N   | 1B      | Clamp  | Type:    | IC090   |
| Free Size:    | 1904   | MB      | A      | Range:   | 200A    |
| Total Size:   | 1927   | MB      | V      | Range:   | 200mV   |
|               |        |         | RS232  | 2 Out Se | el:     |
| PT:           | 1:1    |         | V1     | I1       | P1      |
| CT:           | 1:1    |         | S1     | Q1       | Pf1     |
| Beep: ON      |        |         | Φ1     | FREQ     |         |
|               |        |         |        |          |         |
| Year Month    | Date I | Hour M  | linute | Secon    | d       |
| 2015 11       | 13 1   | 14 3    |        | 25       |         |

Figura 37.

# 4.5.14 V range Setting (Ajuste del rango V)

Permite ajustar el rango de tensión.

- Cuando pulse una vez la tecla SHIFT, desaparecerá el indicador "SHIFT1" de la parte superior derecha de la pantalla, use ▲ ó マ para seleccionar el rango de tensión entre 200 mV, 300 mV, 500 mV, 1 V, 2 V, 3 V.
  - La función de ajuste está disponible solo para otros tipos de pinzas ("Other").
  - El valor del rango de tensión de la pinza CP-1201 por defecto es 200 mV, no se puede ajustar.

Pulse la tecla SHIFT de nuevo para volver a la pantalla anterior y pulse para pasar al siguiente parámetro de configuración (A Range → RS232 OUT SEL).

| Folder  | Name:    | w      | TA01    |        |         | SETUP   |
|---------|----------|--------|---------|--------|---------|---------|
| File Na | ame:     | 3P40   | 1001.XL | S      | 5       | SHIFT 1 |
| REC D   | ate: N   | O FILE |         |        |         |         |
| Sampl   | ing Time |        | 2       | Trans  | Ref: 2  | 220.0 V |
| Delete  | File:    | (      | ) %     | SDVP   |         | 10%     |
| SD For  | rmat:    | (      | ) %     | Decim  | nal:    | Basic   |
| Use Si  | ze:      | 23     | B MB    | Clamp  | Type:   | IC090   |
| Free S  | ize:     | 1904   | 4 MB    | A      | Range:  | _ 200A  |
| Total S | Size:    | 192    | 7 MB    | V      | Range   | 200mV   |
|         |          |        |         | RS232  | 2 Out S | el:     |
| PT:     |          | 1:1    |         | V1     | I1      | P1      |
| CT:     |          | 1:1    |         | S1     | Q1      | Pf1     |
| Beep:   | ON       |        |         | Ф1     | FREQ    |         |
| Year    | Month    | Date   | Hour    | Minute | Secor   | nd      |
| 2015    | 11       | 13     | 14      | 37     | 25      |         |

Figura 38.

| Folder Name:  | WTA01        |             | SETUP   |
|---------------|--------------|-------------|---------|
| File Name:    | 3P401001.XLS |             |         |
| REC Date: N   | O FILE       |             |         |
| Sampling Time | : 2          | Trans Ref : | 220.0 V |
| Delete File:  | 0 %          | SDVP :      | 10%     |
| SD Format:    | 0 %          | Decimal:    | Basic   |
| Use Size:     | 23 MB        | Clamp Type: | IC090   |
| Free Size:    | 1904 MB      | A Range:    | _ 200A  |
| Total Size:   | 1927 MB      | V Range     | : 200mV |
|               |              | RS232 Out S | iel:    |
| PT:           | 1:1          | V1 I1       | P1      |
| CT:           | 1:1          | S1 Q1       | Pf1     |
| Beep: ON      |              | Φ1 FREC     | 2       |
|               |              |             |         |
| Year Month    | Date Hour    | Minute Seco | nd      |
| 2015 11       | 13 14        | 37 25       |         |

Figura 39.

### 4.5.15 RS232 Out Sel setting (Ajuste RS232)

Permite ajustar los parámetros de salida del puerto RS232.

- Pulse la tecla SHIFT para cambiar de pantalla con más parámetros.
- Si el número de parámetros supera los nueve, la parte inferior de la pantalla mostrará el mensaje "full".
- Una vez finalizada la selección, pulse la tecla SHIFT durante dos segundos para volver a la pantalla anterior y mostrar todos los parámetros seleccionados.
- Section Section Section Section Section Section Section Section (RS232 Out Sel → Year )

| Folder Name:   | W/TA01       |           | SETUP     |
|----------------|--------------|-----------|-----------|
| File Name:     | 30401001 VIS |           | SHIFT 1   |
| DEC Datas MC   | SPHOIDOI.ALS |           |           |
| REC Dale: NO   | ) FILE       |           |           |
| Sampling Time: |              | Trans Ref | : 220.0 V |
| Delete File:   | 0 %          | SDVP :    | 10%       |
| SD Format:     | 0 %          | Decimal:  | Basic     |
| Use Size:      | 23 MB        | Clamp Typ | e: IC090  |
| Free Size:     | 1904 MB      | A Rang    | e: 200A   |
| Total Size:    | 1927 MB      | V Rang    | e: 200mV  |
|                |              | RS232 OI  | it Sel:   |
| PT:            | (1:1)        | V1 I1     | P1        |
| CT:            | 1:1          | S1 Q1     | Pf1       |
| Beep: ON       |              | Φ1 FR     | EQ        |
|                |              |           |           |
| Year Month     | Date Hour    | Minute Se | cond      |
| 2015 11        | 13 14        | 37 25     |           |

Figura 40.

| I. VIZ       | 12. V12 | 23. PF2        |
|--------------|---------|----------------|
| 2. V23       | 13. PΣ  | 24. PF3        |
| 3. V31       | 14. 51  | 25. PFΣ        |
| 4. V1        | 15. S2  | 26. <u>PFH</u> |
| 5. V2        | 16. S3  | 27. 01         |
| 5. <u>V3</u> | 17. SΣ  | 28. Φ2         |
| 7. 11        | 18. Q1  | 29. Φ3         |
| B. I2        | 19. Q2  | 30. WH         |
| 9. 13        | 20. Q3  | 31. SH         |
| 10. P1       | 21. QΣ  | 32. QH         |
| 11 00        | 22 1251 | 22 15050       |

Figura 41.

| 34. H | 01 | 45. | H12 | 56. H23 |
|-------|----|-----|-----|---------|
| 35. H | 02 | 46. | H13 | 57. H24 |
| 36. H | 03 | 47. | H14 | 58. H25 |
| 37. H | 04 |     | H15 | 59. H26 |
| 38. H | 05 | 49. | H16 | 60. H27 |
| 39. H | 06 | 50. | H17 | 61. H28 |
| 40. H | 07 | 51. | H18 | 62. H29 |
| 41. H | 08 | 52. | H19 | 63. H30 |
| 42. H | 09 | 53. | H20 | 64. H31 |
| 43. H | 11 | 54. | H21 | 65. H32 |
| 14. H | 01 | 55. | H22 | 66. H33 |

|  | Fi | gu | ra | 42. |
|--|----|----|----|-----|
|--|----|----|----|-----|

| 57. | H34 |        | 15 | 89. | Φ V12 |
|-----|-----|--------|----|-----|-------|
|     | H35 | 79. H4 | 16 |     | Φ V23 |
|     | H36 |        | 17 | 91. | Φ V31 |
|     | H37 | 81. H4 | 18 | 92. | Φ V1  |
| 71. | H38 | 82. H4 | 19 | 93. | Φ V2  |
| 72. | H39 | 83. H5 | 50 | 94. | Φ V3  |
| 73. | H40 | 84. TF | ID | 95. | Φ A1  |
|     | H41 | 85. Vp | D  | 96. | Φ A2  |
| 75. | H42 | 86. CF |    | 97. | Φ A3  |
| 76. | H43 | 87. Ap | p  | 98. | AveV  |
| 77. | H44 | 88. CF |    |     |       |
|     |     |        |    |     |       |

Figura 43.

| 100. | Vn  |
|------|-----|
| 101. | An  |
| 102. | dV  |
| 103. | VUR |
| 104. | Vd0 |
| 105. | Vd2 |
| 106. | dA  |
| 107. | AUR |
| 108. | Ad0 |
| 109. | Ad2 |
|      |     |

Figura 44.

| RS232 OUT                                                                                         | PUT SELECT                                                                                                    |                                                                                                    |
|---------------------------------------------------------------------------------------------------|----------------------------------------------------------------------------------------------------|----------------------------------------------------------------------------------------------------|
| 1. V12<br>2. V23<br>3. V31<br>4. V1<br>5. V2<br>6. V3<br>7.<br>8. 12<br>9. 13<br>10. P1<br>11. P2 | 12. V12<br>13. PΣ<br>14. <b>51</b><br>15. S2<br>16. S3<br>17. SΣ<br>18. <b>Q1</b><br>19. Q2<br>20. Q3<br>21. QΣ<br>22. <b>231</b> | 23. PF2<br>24. PF3<br>25. PFΣ<br>26. PFH<br>27. Φ1<br>28. Φ2<br>29. Φ3<br>30. WH<br>31. SH<br>31. SH<br>32. QH<br>33. FREQ |
|                                                                                                   |                                                                                                    | FULL                                                                                                    |

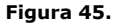

# 4.5.16

### Year/Month/Date/Hour/Minute/Second (Año/mes/día/hora/minuto/segundo)

Permite ajustar la fecha y hora del equipo.

Cuando pulse una vez la tecla SHIFT, desaparecerá el indicador "SHIFT1" de la parte superior derecha de la pantalla, use ▲ ó マ para seleccionar el valor deseado. Pulse durante dos segundos para avance rápido.

- Pulse la tecla SHIFT de nuevo para volver a la pantalla anterior y pulse para pasar al siguiente parámetro de configuración (Year → Month).
- Iso ajustes de (Month → Date), (Date → Hour), (Hour → Minute), (Minute → Second) son los mismos que los descritos en los pasos anteriores.
- En el ajuste de (Year  $\rightarrow$  Minute), los ajustes se guardan a medida que se van realizando.

| Folder Name:                        | wт      | A01     |        |         | SETUP   |
|-------------------------------------|---------|---------|--------|---------|---------|
| File Name:                          | 3P401   | 001.XLS |        |         | SHIFT 1 |
| REC Date: 2                         | 015-11- | 28 00:0 | 03:17  |         |         |
| Sampling Time                       |         | 2       | Trans  | Ref:    | 220.0 V |
| Delete File:                        |         |         | SDVP   |         | 10%     |
| SD Format:                          |         |         | Decim  | nal:    | Basic   |
| Use Size:                           | 388     | Kb      | Clamp  | Type:   | IC090   |
| Free Size:                          | 1946    | MB      | A      | Range:  | 200A    |
| Total Size:                         | 1946    | MB      |        | Range:  | 200mV   |
| and the second second second second |         |         | RS23   | 2 Out S | Sel:    |
| PT:                                 | 1:1     |         | V1     | I1      | P1      |
| CT:                                 | 1:1     |         | S1     | Q1      | Pf1     |
| Beep: ON                            |         |         | Φ1     | FREC    | 2       |
|                                     |         |         |        |         |         |
|                                     |         |         |        |         |         |
| Year Month                          | Date    | Hour    | Minute | Seco    | ond     |
| 2015 11                             | 13      | 14      | 37     | 25      |         |

Figura 46.

| Folder Name  | : WTA01      |               | SETUP   |
|--------------|--------------|---------------|---------|
| File Name:   | 3P401001.    | XLS           |         |
| REC Date:    | 2015-11-28 0 | 00:03:17      |         |
| Sampling Tin | ne: 2        | Trans Ref :   | 220.0 V |
| Delete File: | 0 %          | SDVP :        | 10%     |
| SD Format:   | 0 %          | Decimal:      | Basic   |
| Use Size:    | 388 Kb       | Clamp Type    | : IC090 |
| Free Size:   | 1946 MB      | A Range       | : 200A  |
| Total Size:  | 1946 MB      | V Range       | : 200mV |
|              |              | RS232 Out     | Sel:    |
| PT:          | 1:1          | V1 I1         | P1      |
| CT:          | 1:1          | S1 Q1         | PF1     |
| Beep: ON     |              | Φ1 FRE        | Q       |
|              |              |               |         |
|              |              |               |         |
| Year Mont    | h Date Hou   | ur Minute Sec | ond     |
| 2015 11      | 13 14        | 37 25         |         |

Figura 47.

### 4.5.17

### Exit (Salida)

Cuando se hayan realizado todos los ajustes, pulse la tecla **EXIT** para volver a la pantalla de medición.

#### 4.5.18

### SD Card (tarjeta de memoria SD)

- **1** Use size (espacio utilizado): Muestra la cantidad de memoria utilizada.
- *Free size* (espacio libre): Muestra la cantidad de memoria libre.
- **3** *Total size* (tamaño total ): Muestra el tamaño total de la tarjeta de memoria.
- Se pueden utilizar tarjetas SD y SDHC excepto aquellas con un tamaño inferior a 32 MB.

### 4.5.19 Reset (reiniciar)

Pulse esta tecla para reiniciar el equipo.

# **5 PROCEDIMIENTOS DE MEDIDA**

- 5.1 Medida de 1Ф2W (1 fase y 2 conductores)
  - 1 Diagrama

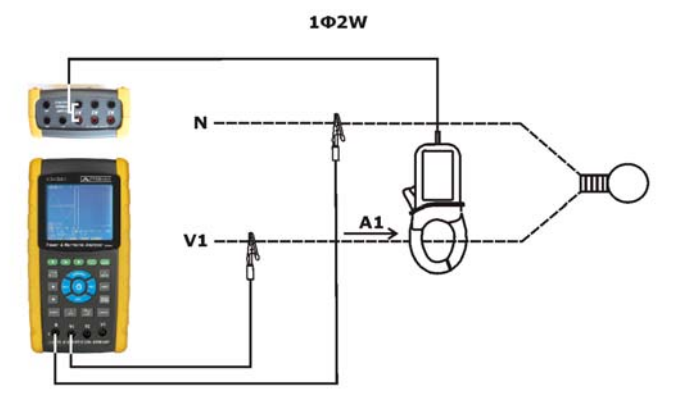

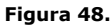

- Instrucciones de funcionamiento:
  - Encienda el aparato pulsando la tecla de encendido y después pulse la tecla 1Φ 3Φ hasta seleccionar el tipo de medición 1Φ 2W. El tipo medición seleccionado aparece en la parte inferior izquierda de la pantalla (ver figura).

| V1 :<br>A1 :      |          | 0.0<br>0.00                   | V<br>A            |                       |                          |     |     |   |
|-------------------|----------|-------------------------------|-------------------|-----------------------|--------------------------|-----|-----|---|
| P1:<br>S1:<br>O1: |          | 0.000K\<br>0.000K\<br>0.000K\ | V<br>/A<br>/AR    | PF1 :<br>PFH :<br>Φ1: | - 0.00<br>0.00<br>- 0.0° |     |     |   |
| WH:<br>SH:<br>OH: |          | 0.000K<br>0.000K              | WH<br>VAH<br>VARH | FRI                   | E O : 50                 | ).1 | Hz  |   |
| Q                 |          | 0.0001                        |                   |                       | _ Q . 3(                 |     | 112 |   |
| CP12<br>20        | 20:<br>A | 1<br>1 <b>0</b> 21            | NS                | EC: 2                 | СТ:                      | 1   | PT: | 1 |

Figura 49.

- Conecte la tensión de línea (L1) y el neutro (Vn) a los terminales V1 y N del instrumento respectivamente.
- Sitúe la pinza amperimétrica CP-1201 sobre el conductor (A1).
- Conecte la salida de la pinza CP-1201 a los terminales A1 (positivo / negativo) del instrumento.
- Las medidas de los diversos factores aparecerán en pantalla (si desea más datos sobre los factores de medida, consulte el apéndice 1).

### 5.2 Medida de 1Φ3W (1 fase y 3 conductores)

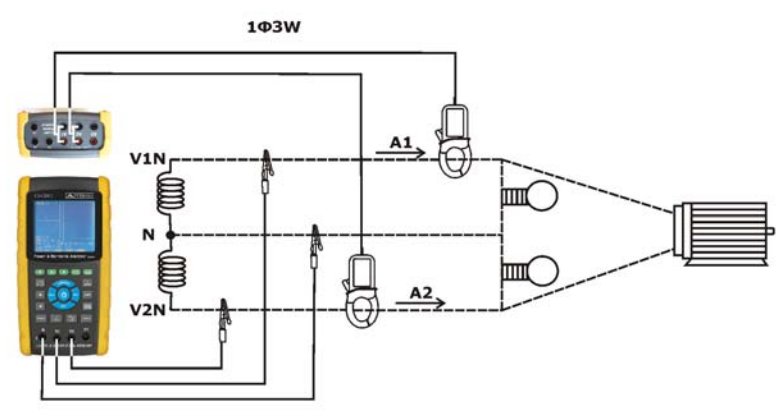

1 Diagrama

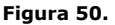

🔨 PROMAX

Instrucciones de funcionamiento:

Encienda el aparato pulsando la tecla de encendido y después pulse la tecla 1Φ 3Φ hasta seleccionar el tipo de medición 1Φ 3W. El tipo medición seleccionado aparece en la parte inferior izquierda de la pantalla (ver figura).

| V1 : | 0.0 \        | /    | P1     | : - | 0.0               | 00KW   |      |
|------|--------------|------|--------|-----|-------------------|--------|------|
| V2 : | 0.0 \        | /    | P2     | : - | 0.0               | 00KW   |      |
| A1:  | 0.00 A       | ۱    | S1     | :   | 0.0               | 00KVA  |      |
| A2:  | 0.00 A       | 1    | S2     | :   | 0.0               | 00KVA  |      |
| Q1:  | - 0.000      | KVAF | र      |     |                   |        |      |
| Q2:  | - 0.000      | KVAF | र      |     |                   |        |      |
| ΡΣ:  | 0.000 KW     | SE:  | 0.000  | KVA | QΣ:               | 0.000  | KVAR |
| PF1: | - 0.00       | PF2  | - 0.00 |     | PF <sub>Σ</sub> : | 0.00   |      |
| PFH: | 0.00         | Φ1:  | - 0.0° |     | Φ2:               | - 0.0° |      |
| WH:  | 0.000 KW     | /н   | SH:    | 0.0 | 000 KV            | AH     |      |
| QH:  | 0.000 KV     | ARH  | FREQ:  | 5   | 0.0 H             | z      |      |
| CP12 | 01           |      |        |     |                   |        |      |
| 20A  | <b>1Φ3</b> W | I SI | EC: 2  | СТ  | : 1               | PT:    | 1    |

Figura 51.

- Conecte las tensiones de línea (L1 y L2) y el neutro (Vn) a los terminales V1, V2 y N del instrumento respectivamente.
- Sitúe la pinza amperimétrica CP-1201 sobre el conductor 1 (A1) y otra CP-1201 sobre el conductor 2 (A2) (ver diagrama).
- Conecte las salidas de la pinzas CP-1201 a los terminales A1 y A2 (positivo/negativo) del instrumento.
- Las medidas de los diversos factores aparecerán en pantalla (si desea más datos sobre los factores de medida, consulte el apéndice 1).

# 

### 5.3 Medida de 3Φ3W (3 fases y 3 conductores)

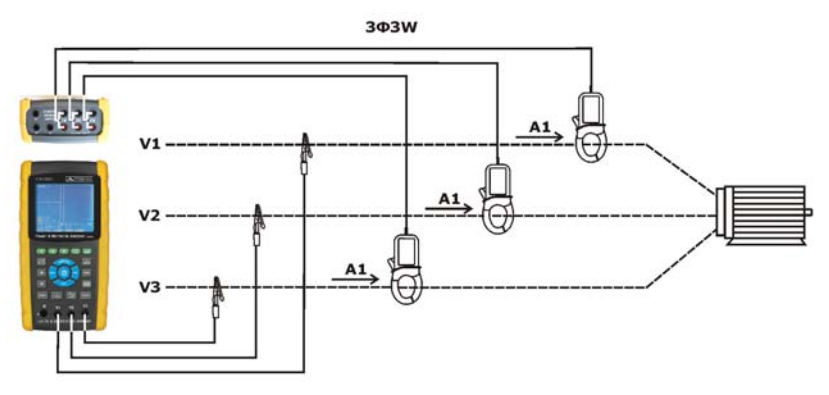

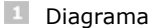

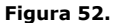

- Instrucciones de funcionamiento:
  - Encienda el aparato pulsando la tecla de encendido y después pulse la tecla 1Φ 3Φ hasta seleccionar el tipo de medición 3Φ 3W. El tipo medición seleccionado aparece en la parte inferior izquierda de la pantalla (ver figura).

| ( ) | /1 : | 0.0 V     |                                                                   | P1:    |                                                          | 0.0               | DOKW     |      |
|-----|------|-----------|-------------------------------------------------------------------|--------|----------------------------------------------------------|-------------------|----------|------|
| \   | /2 : | 0.0 V     |                                                                   | P2:    |                                                          | 0.0               | 00KW     |      |
| ŀ   | A1:  | 0.00 A    |                                                                   | S1:    |                                                          | 0.0               | 00KVA    |      |
| ŀ   | 42:  | 0.00 A    |                                                                   | S2:    |                                                          | 0.0               | 00KVA    |      |
| 0   | Q1:  | - 0.000   | <vaf< th=""><th>र</th><th></th><th></th><th></th><th></th></vaf<> | र      |                                                          |                   |          |      |
| 0   | Q2:  | - 0.000   | <vaf< th=""><th>र</th><th></th><th></th><th></th><th></th></vaf<> | र      |                                                          |                   |          |      |
| I   | ΡΣ:  | 0.000 KW  | SZ:                                                               | 0.000  | <va< th=""><th>QΣ:</th><th>0.000</th><th>KVAR</th></va<> | QΣ:               | 0.000    | KVAR |
|     | PF1: | - 0.00    | PF2                                                               | - 0.00 |                                                          | PF <sub>Σ</sub> : | 0.00     |      |
| I   | PFH: | 0.00      | Φ1:                                                               | - 0.0° |                                                          | Φ2:               | - 0.0°   |      |
|     |      |           |                                                                   | CUL    |                                                          |                   |          |      |
|     | WH:  | 0.000 KW  | H                                                                 | SH:    | 0.0                                                      |                   | /AП<br>- |      |
|     | ųн:  | 0.000 KVA | KH                                                                | FREQ:  | 5                                                        | 0.0 H             | 2        |      |
| 0   | CP12 | 01        |                                                                   |        |                                                          |                   |          |      |
|     | 20A  | 1Φ3W      | S                                                                 | EC: 2  | СТ                                                       | 1 1               | PT:      | 1    |

Figura 53.

- Conecte las tensiones de línea (L1, L2, L3) a los terminales V1, V2, V3 (positivo / negativo) del instrumento respectivamente.
- Sitúe las pinzas amperimétricas CP-1201 sobre los conductores 1, 2 y 3 (A1 / A2 / A3) (ver diagrama).
- Conecte la salida de las pinzas CP-1201 (A1), CP-1201 (A2) y CP-1201 (A3) a los terminales (positivo/negativo) A1, A2 y A3 del instrumento.
- Las medidas de los diversos factores aparecerán en pantalla (si desea más datos sobre los factores de medida, consulte el apéndice 1).

### 5.4 Medida de 3Φ4W (3 fases y 4 conductores)

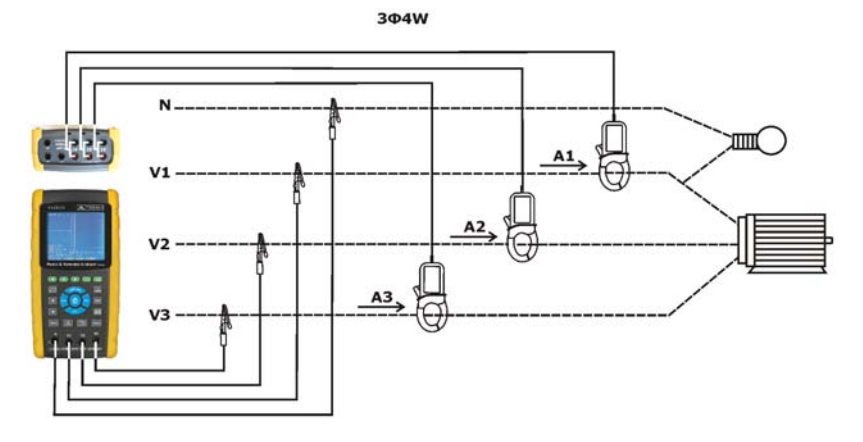

1 Diagrama

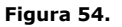

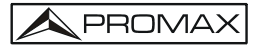

Instrucciones de funcionamiento:

Encienda el aparato pulsando la tecla de encendido y después pulse la tecla 1Φ 3Φ hasta seleccionar el tipo de medición 3Φ 4W. El tipo medición seleccionado aparece en la parte inferior izquierda de la pantalla (ver figura).

| V12:<br>V23:<br>V31:       | 0.0 V<br>0.0 V<br>0.0 V                | V1:<br>V2:<br>V3:          | 0.0 V<br>0.0 V<br>0.0 V               | A1:<br>A2:<br>A3:  | 0.00 A<br>0.00 A<br>0.00 A                   |
|----------------------------|----------------------------------------|----------------------------|---------------------------------------|--------------------|----------------------------------------------|
| P1:<br>P2:<br>P3:          | - 0.000 KW<br>- 0.000 KW<br>- 0.000 KW | S1:<br>S2:<br>S3:          | 0.000 KVA<br>0.000 KVA<br>0.000 KVA   | Q1:<br>Q2:<br>Q3:  | - 0.000 KVAR<br>- 0.000 KVAR<br>- 0.000 KVAR |
| ΡΣ:<br>PF1:<br>PFΣ:<br>Φ1: | - 0.000 KW<br>- 0.00<br>0.00<br>- 0.0° | SΣ:<br>PF2:<br>PFH:<br>Φ2: | 0.000 KVA<br>- 0.00<br>0.00<br>- 0.0° | QΣ:<br>PF3:<br>Φ3: | - 0.000 KVAR<br>- 0.00<br>- 0.0°             |
| WH:<br>QH:                 | 0.000 KWH<br>0.000 KVARH               |                            | SH: 0.0<br>FREQ: 0.0                  | )<br>) н           | ZAH                                          |
| CP120<br>20A               | )1<br>3Ф4W S                           | EC: 2                      | 2 CT: 1                               | PT:                | 1                                            |

Figura 55.

- Conecte las tensiones de línea (L1, L2 y L3) y el neutro (Vn) a los terminales V1, V2, V3 y N del instrumento respectivamente.
- Sitúe las pinzas amperimétricas CP-1201 sobre los conductores 1, 2 y 3 (A1, A2, A3) (ver diagrama).
- Conecte la salida de las pinzas CP-1201 (A1), CP-1201 (A2) y CP-1201 (A3) a los terminales (positivo/negativo) A1, A2 y A3 del instrumento.
- Las medidas de los diversos factores aparecerán en pantalla (si desea más datos sobre los factores de medida, consulte el apéndice 1).

### 5.5 Medida del Transformador de Potencial (PT) y Transformador de Intensidad (CT)

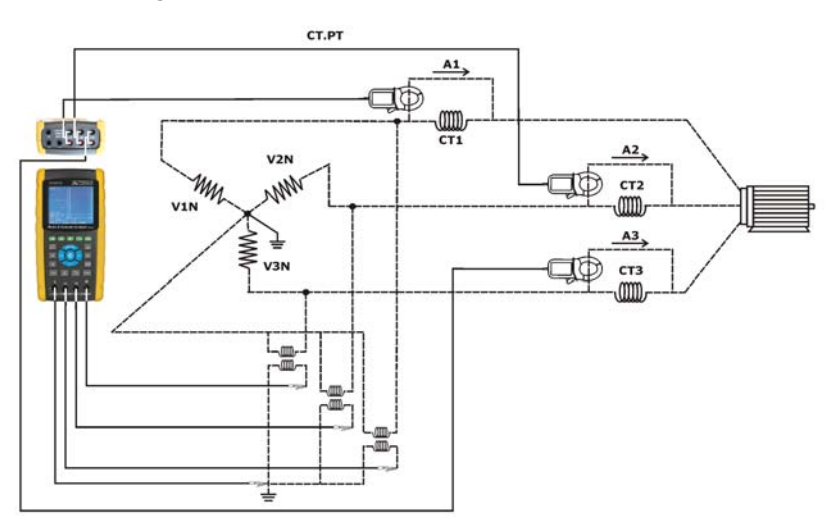

Figura 56.

Instrucciones de funcionamiento:

Encienda el aparato pulsando la tecla de encendido y después pulse la tecla 1Φ 3Φ hasta seleccionar el tipo de medición 3Φ 4W. El tipo medición seleccionado aparece en la parte inferior izquierda de la pantalla (ver figura).

1 Diagrama

| V12:                       | 0.0 V                                  | V1:                        | 0.0 V                                 | A1:               | 0.00 A                           |
|----------------------------|----------------------------------------|----------------------------|---------------------------------------|-------------------|----------------------------------|
| V23:                       | 0.0 V                                  | V2:                        | 0.0 V                                 | A2:               | 0.00 A                           |
| V31:                       | 0.0 V                                  | V3:                        | 0.0 V                                 | A3:               | 0.00 A                           |
| P1:                        | - 0.000 KW                             | S1:                        | 0.000 KVA                             | Q1:               | - 0.000 KVAR                     |
| P2:                        | - 0.000 KW                             | S2:                        | 0.000 KVA                             | Q2:               | - 0.000 KVAR                     |
| P3:                        | - 0.000 KW                             | S3:                        | 0.000 KVA                             | Q3:               | - 0.000 KVAR                     |
| ΡΣ:<br>PF1:<br>PFΣ:<br>Φ1: | - 0.000 KW<br>- 0.00<br>0.00<br>- 0.0° | SΣ:<br>PF2:<br>PFH:<br>Φ2: | 0.000 KVA<br>- 0.00<br>0.00<br>- 0.0° | QΣ:<br>PF3<br>Φ3: | - 0.000 KVAR<br>- 0.00<br>- 0.0° |
| WH:                        | 0.000 KWH                              | ł                          | SH: 0.0                               | юо ку             | /AH                              |
| QH:                        | 0.000 KVARH                            |                            | FREQ: 0.0                             | Н                 | Iz                               |
| CP120<br>20A               | )1<br>3Φ4₩ S                           | SEC: 2                     | 2 CT: 1                               | PT:               | 1                                |

Figura 57.

- Conecte las tensiones de línea (L1, L2 y L3) y el neutro (Vn) a los terminales V1, V2, V3 y N del instrumento respectivamente.
- Sitúe las pinzas amperimétricas CP-1201 sobre los conductores 1, 2 y 3 (A1, A2, A3) (ver diagrama).
- Conecte la salida de las pinzas CP-1201 (A1), CP-1201 (A2) y CP-1201 (A3) a los terminales (positivo/negativo) A1, A2 y A3 del instrumento.
- Las medidas de los diversos factores aparecerán en pantalla (si desea más datos sobre los factores de medida, consulte el apéndice 1).

### 5.6 Ajuste de cero de los vatios hora

Si se pulsa la tecla EXIT durante más de 6 segundos, los valores de medida de WH, SH y QH se pondrán a cero.

### 5.7 Función de medición de armónicos

Pulse la tecla de armónicos para entrar en la pantalla de medida (ver figura).

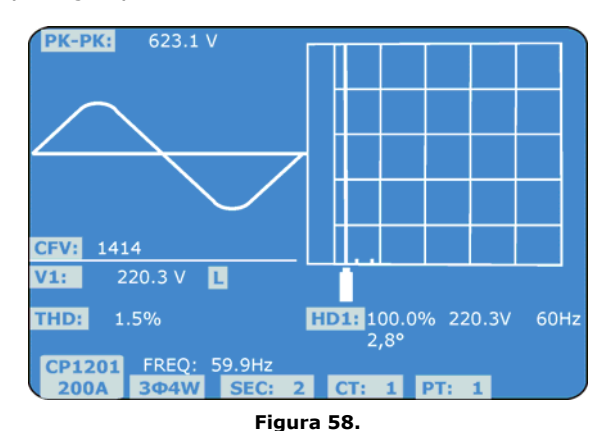

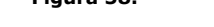

Pulse la tecla "V/A 1.2.3" para entrar en la siguiente pantalla (ver figura).

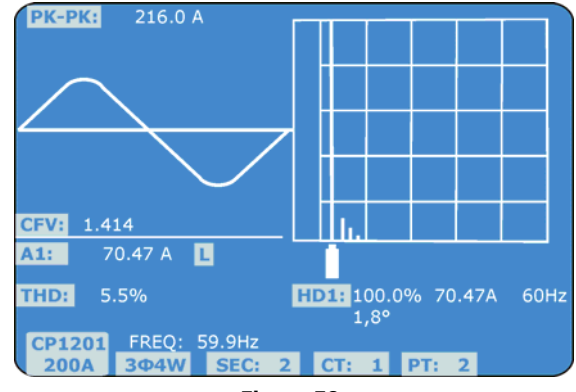

Figura 59.

Si la onda muestra distorsión, pulse la tecla "V/A 1, 2, 3" para cambiar entre VH / AH y así evitar la distorsión de la onda.

Pulse la tecla Derecha o Izquierda para mostrar la tensión o intensidad respecto a la frecuencia del armónico.

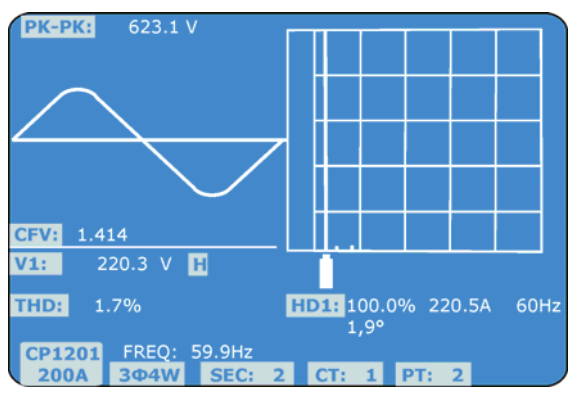

Figura 60.

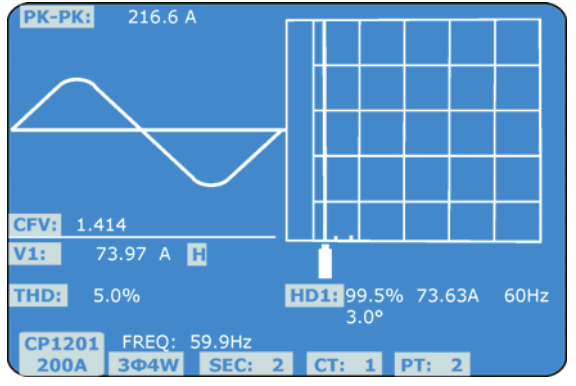

Figura 61.

### 5.8 Diagrama Fasorial

Pulse la tecla "Diagrama Fasorial" para mostrar el diagrama fasorial (ver figura).

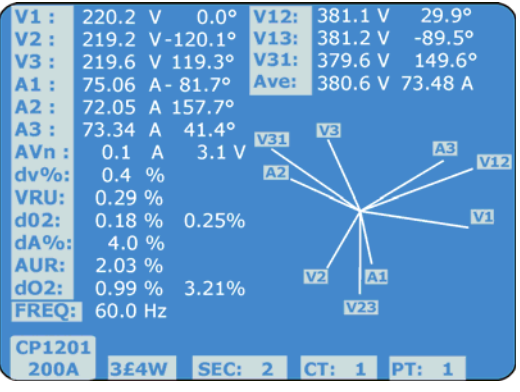

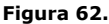

- Descripción del diagrama fasorial:
  - V1, V2, V3:

Tensiones de las fases en formato fasorial con respecto a V1. A1, A2, A3:

Intensidades de las líneas en formato fasorial con respecto a A1.

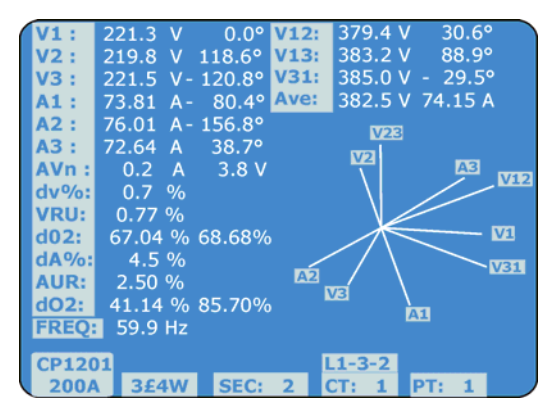

Figura 63.

#### AVE:

Media de las tensiones de línea V12, V23 y V31 y la intensidad de línea A1, A2 y A3.

#### AVn:

Tensión calculada e intensidad del neutro con respecto a tierra.

#### dV%:

Valores máximos históricos en % de: (Max. (V1, V2, V3) - Min. (V1, V2, V3))/Min. (V1, V2, V3) \* 100%.

#### VUR:

Ratio de desequilibrio de la tensión.

#### **do2 (do, d2)**:

do - El primer número es el ratio de desequilibrio de la secuencia cero en % (d0) de tensión o intensidad.
d2 - El segundo número es el ratio de desequilibrio de la secuencia negativa en % (d2) de tensión o intensidad.

#### dA%:

Valores máximos históricos en % de: (Max. (A1, A2, A3) -Min. (A1, A2, A3))/Min. (A1, A2, A3) \* 100%.

#### AUR:

Ratio de desequilibrio de la intensidad.

### 5.9 Forma de onda de Tensión / Intensidad

Pulse la tecla "Forma de Onda" para entrar en la pantalla de forma de onda de tensión (ver figura). A continuación pulse la tecla "1Φ /3Φ" de manera secuencial para cambiar entre V1, V2 y V3.

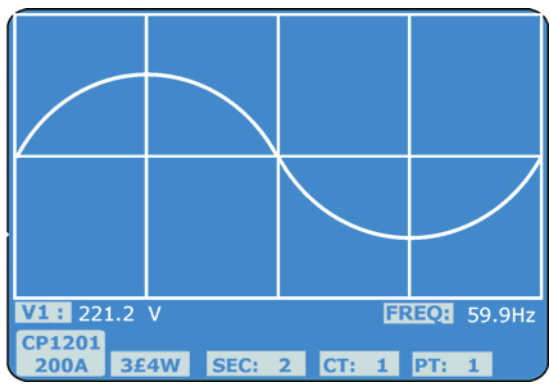

Figura 64.

Pulse la tecla "Forma de Onda" de nuevo para entrar en la pantalla de forma de onda de intensidad (ver figura). A continuación pulse la tecla "1Φ /3Φ" de manera secuencial para cambiar entre A1, A2 y A3.

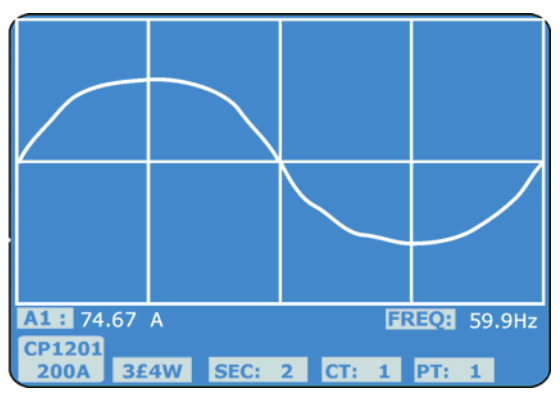

Figura 65.

Pulse la tecla "Forma de Onda" de nuevo para entrar en la pantalla de forma de onda de tensión/intensidad (ver figura). A continuación pulse la tecla "10/30" de manera secuencial para cambiar entre V1/A1, V2/A2 y V3/A3.

\land PROMAX

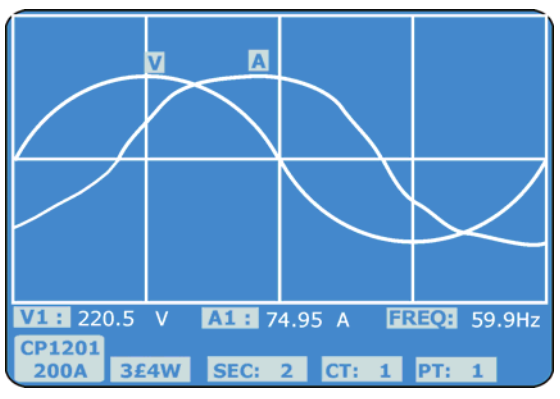

#### Figura 66.

### 5.10 Captura de transitorios (dips, swells, outage)

Si desea realizar una medida del transitorio se debería configurar en primer lugar el nivel de tensión (nivel superior e inferior). Consulte el apartado dedicado a ajustes. Pulse la tecla "Transitorio" para entrar en la pantalla de captura de transitorio. Inserta la tarjeta de memoria SD y pulse la tecla "REC" para realizar la medición (ver figura).

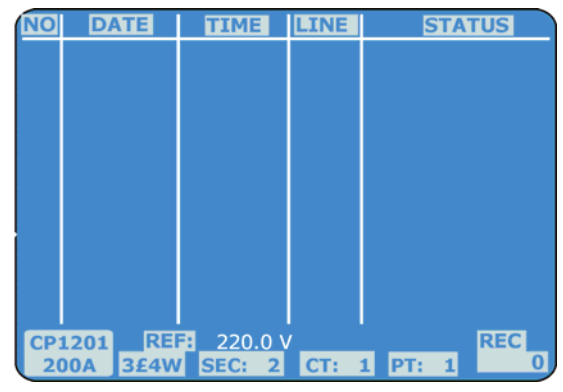

Figura 67.

### <sup>3</sup> Definiciones:

- Swell: variación repentina que incrementa la tensión.
   Vrms > (Vref + (Vref \* SDVP%)).
- Dip o Sags: variación repentina que provoca un vacío de tensión. Vrms < (Vref = (Vref \* SDVP%))</p>

Vrms < (Vref - (Vref \* SDVP%)).

- Outage: corte Vrms < 30 V to 40 V.</p>
- Línea:
  - V aparece cuando el transitorio sucede en las tres fases V1, V2 y V3.
  - V1, V2 o V3 aparece cuando el transitorio sucede en alguna de las tres fases (ver figura).

| NO  | DATE       | TIME     | LINE  | STATUS     |
|-----|------------|----------|-------|------------|
| 1   | 2015-11-15 | 10:12:09 | V3    | DIP-OUTAGE |
| 2   | 2015-11-15 | 10:12:10 | V3    | DIP-OUTAGE |
| 3   | 2015-11-15 | 10:13:21 | V1    | SWELL      |
| 4   | 2015-11-15 | 10:13:21 | V     | DIP        |
| 5   | 2015-11-15 | 10:13:22 | V     | DIP-OUTAGE |
| 6   | 2015-11-15 | 10:13:30 | V     | DIP-OUTAGE |
| 7   | 2015-11-15 | 10:13:41 | V2    | DIP        |
| 8   | 2015-11-15 | 10:13:41 | V2    | DIP-OUTAGE |
| 9   | 2015-11-15 | 10:13:43 | V2    | SWELL      |
|     |            |          |       |            |
|     |            |          |       |            |
|     |            |          |       |            |
| CP: | 201 REF:   | 220.0 V  |       | REC        |
| 20  | 00A 3£4W   | SEC: 2   | CT: 1 | PT: 1 0    |

Figura 68.

Pulse la tecla "REC" para salir de la función de captura de transitorios (ver figura).

| NO  | DATE       | TIME     | LINE  | STATUS     |
|-----|------------|----------|-------|------------|
| 1   | 2015-11-15 | 10:12:09 | V3    | DIP-OUTAGE |
| 2   | 2015-11-15 | 10:12:10 | V3    | DIP-OUTAGE |
| 3   | 2015-11-15 | 10:13:21 | V1    | SWELL      |
| 4   | 2015-11-15 | 10:13:21 | V     | DIP        |
| 5   | 2015-11-15 | 10:13:22 | V     | DIP-OUTAGE |
| 6   | 2015-11-15 | 10:13:30 | V     | DIP-OUTAGE |
| 7   | 2015-11-15 | 10:13:41 | V2    | DIP        |
| 8   | 2015-11-15 | 10:13:41 | V2    | DIP-OUTAGE |
| 9   | 2015-11-15 | 10:13:43 | V2    | SWELL      |
|     |            |          |       |            |
|     |            |          |       |            |
|     |            |          |       |            |
| CP: | 201 REF:   | 220.0 V  |       |            |
| 20  | 00A 3£4W   | SEC: 2   | CT: 1 | PT: 1      |

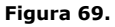

Una pantalla puede mostrar hasta 13 transitorios. Un fichero puede registrar hasta 99 transitorios. Cuando hay más de 13 transitorios, pulse las teclas ✓ o ▲ para mostrar más transitorios. Si hay menos de 13 transitorios, las teclas ✓ o ▲ están desactivadas. **Nota**: Cuando pulse la tecla "1Φ 3Φ" de forma secuencial, se cambiará a la medida de transitorios de diferentes tipos de conexión tal como 1P2W, 1P3W, 3P3W, 3P4W.

### 5.11 Función de registro de datos

- Pulse la tecla REC para iniciar la función de registro de datos.
  - Si aparece el mensaje "Change Card" en la parte inferior de la pantalla, indica que la memoria de la tarjeta está llena o que hay algún problema en la tarjeta.
  - Si la tarjeta SD funciona con normalidad, la función de registro de datos se iniciará.

| V12:                       | 0.0 V                                  | V1:                        | 0.0 V                                 | A1:                | 0.00 A                           |
|----------------------------|----------------------------------------|----------------------------|---------------------------------------|--------------------|----------------------------------|
| V23:                       | 0.0 V                                  | V2:                        | 0.0 V                                 | A2:                | 0.00 A                           |
| V31:                       | 0.0 V                                  | V3:                        | 0.0 V                                 | A3:                | 0.00 A                           |
| P1:                        | - 0.000 KW                             | S1:                        | 0.000 KVA                             | Q1:                | - 0.000 KVAR                     |
| P2:                        | - 0.000 KW                             | S2:                        | 0.000 KVA                             | Q2:                | - 0.000 KVAR                     |
| P3:                        | - 0.000 KW                             | S3:                        | 0.000 KVA                             | Q3:                | - 0.000 KVAR                     |
| ΡΣ:<br>PF1:<br>PFΣ:<br>Φ1: | - 0.000 KW<br>- 0.00<br>0.00<br>- 0.0° | SΣ:<br>PF2:<br>PFH:<br>Φ2: | 0.000 KVA<br>- 0.00<br>0.00<br>- 0.0° | QΣ:<br>PF3:<br>Φ3: | - 0.000 KVAR<br>- 0.00<br>- 0.0° |
| WH:                        | 0.000 KWH                              |                            | SH: 0.0                               | 00 KV              | Z                                |
| QH:                        | 0.000 KVARH                            |                            | FREQ: 0.0                             | Н                  | Z                                |
| CP120<br>20A               | )1<br>3Φ4W S                           | EC: 2                      | 2 CT: 1                               | PT:                | Change<br>1 Card                 |

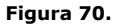

- La parte inferior derecha de la pantalla muestra datos sobre los puntos registrados.
  - Cada fichero puede registrar hasta 30000 puntos de datos (ver figura). Cuando el registro supera este número de puntos, el sistema creará un nuevo fichero automáticamente (por ejemplo WTA01001.XLS será reemplazado por WTA01002.XLS).

| V12:                       | 0.0 V                                  | V1:                        | 0.0 V                                 | A1:                | 0.00 A                           |
|----------------------------|----------------------------------------|----------------------------|---------------------------------------|--------------------|----------------------------------|
| V23:                       | 0.0 V                                  | V2:                        | 0.0 V                                 | A2:                | 0.00 A                           |
| V31:                       | 0.0 V                                  | V3:                        | 0.0 V                                 | A3:                | 0.00 A                           |
| P1:                        | - 0.000 KW                             | S1:                        | 0.000 KVA                             | Q1:                | - 0.000 KVAR                     |
| P2:                        | - 0.000 KW                             | S2:                        | 0.000 KVA                             | Q2:                | - 0.000 KVAR                     |
| P3:                        | - 0.000 KW                             | S3:                        | 0.000 KVA                             | Q3:                | - 0.000 KVAR                     |
| ΡΣ:<br>PF1:<br>PFΣ:<br>Φ1: | - 0.000 KW<br>- 0.00<br>0.00<br>- 0.0° | SΣ:<br>PF2:<br>PFH:<br>Φ2: | 0.000 KVA<br>- 0.00<br>0.00<br>- 0.0° | QΣ:<br>PF3:<br>Φ3: | - 0.000 KVAR<br>- 0.00<br>- 0.0° |
| WH:                        | 0.000 KWH                              |                            | SH: 0.0                               | 00 KV              | ′AH                              |
| QH:                        | 0.000 KVARH                            |                            | FREQ: 0.0                             | Н                  | z                                |
| CP120<br>20A               | )1<br>3Ф4W S                           | EC: 2                      | 2 CT: 1                               | PT:                | Rec<br>1 9                       |

Figura 71.

Cuando se pulse la tecla REC de nuevo, se detendrá la función de registro de datos. Los puntos de datos desaparecerán de la parte inferior derecha de la pantalla (ver figura).

| V12:<br>V23:<br>V31:       | 0.0 V<br>0.0 V<br>0.0 V                | V1:<br>V2:<br>V3:          | 0.0 V<br>0.0 V<br>0.0 V               | A1:<br>A2:<br>A3:  | 0.00 A<br>0.00 A<br>0.00 A                   |
|----------------------------|----------------------------------------|----------------------------|---------------------------------------|--------------------|----------------------------------------------|
| P1:<br>P2:<br>P3:          | - 0.000 KW<br>- 0.000 KW<br>- 0.000 KW | S1:<br>S2:<br>S3:          | 0.000 KVA<br>0.000 KVA<br>0.000 KVA   | Q1:<br>Q2:<br>Q3:  | - 0.000 KVAR<br>- 0.000 KVAR<br>- 0.000 KVAR |
| ΡΣ:<br>PF1:<br>PFΣ:<br>Φ1: | - 0.000 KW<br>- 0.00<br>0.00<br>- 0.0° | SΣ:<br>PF2:<br>PFH:<br>Φ2: | 0.000 KVA<br>- 0.00<br>0.00<br>- 0.0° | QΣ:<br>PF3:<br>Φ3: | - 0.000 KVAR<br>- 0.00<br>- 0.0°             |
| WH:<br>QH:                 | 0.000 KWH<br>0.000 KVARH               | ł                          | SH: 0.0<br>FREQ: 0.0                  | 000 KV             | 'AH<br>z                                     |
| CP12<br>204                | 01<br>3Φ4W                             | SEC: 2                     | 2 CT: 1                               | PT:                | 1                                            |

Figura 72.

### 5.12 Función de retención de datos

Durante la medida, pulse la tecla HOLD una vez, en la parte inferior derecha aparecerá la palabra "HOLD" (ver figura).

| V12:                       | 0.0 V                                  | V1:                        | 0.0 V                                 | A1:                | 0.00 A                           |
|----------------------------|----------------------------------------|----------------------------|---------------------------------------|--------------------|----------------------------------|
| V23:                       | 0.0 V                                  | V2:                        | 0.0 V                                 | A2:                | 0.00 A                           |
| V31:                       | 0.0 V                                  | V3:                        | 0.0 V                                 | A3:                | 0.00 A                           |
| P1:                        | - 0.000 KW                             | S1:                        | 0.000 KVA                             | Q1:                | - 0.000 KVAR                     |
| P2:                        | - 0.000 KW                             | S2:                        | 0.000 KVA                             | Q2:                | - 0.000 KVAR                     |
| P3:                        | - 0.000 KW                             | S3:                        | 0.000 KVA                             | Q3:                | - 0.000 KVAR                     |
| ΡΣ:<br>PF1:<br>PFΣ:<br>Φ1: | - 0.000 KW<br>- 0.00<br>0.00<br>- 0.0° | SΣ:<br>PF2:<br>PFH:<br>Φ2: | 0.000 KVA<br>- 0.00<br>0.00<br>- 0.0° | QΣ:<br>PF3:<br>Φ3: | - 0.000 KVAR<br>- 0.00<br>- 0.0° |
| WH:                        | 0.000 KWH                              |                            | SH: 0.0                               | 000 KV             | AH                               |
| QH:                        | 0.000 KVARH                            |                            | FREQ: 0.0                             | ) H:               | z                                |
| CP120<br>20A               | 01<br>304W S                           | EC: 2                      | 2 CT: 1                               | PT:                | 1 HOLD                           |

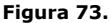

Pulse la tecla "HOLD" de nuevo para desactivar la función de registro y la palabra "HOLD" desaparecerá de la pantalla.

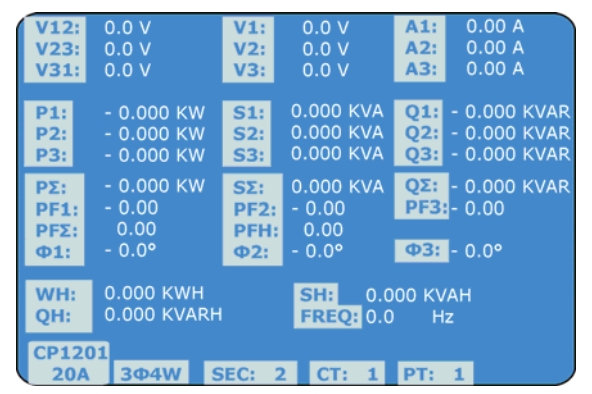

Figura 74.

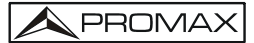

### 5.13 Tecla de retroiluminación

Pulse la tecla "BACKLIGHT" para activar / desactivar la retroiluminación de pantalla.

### 5.14 Función de rango de intensidad

- La tecla "A RANGE" (rango de intensidad) se utiliza para cambiar el rango de la intensidad de forma rápida.
- La tecla "A RANGE" entra directamente en la página de ajustes y en la opción de rango de intensidad (ver figura).

| Folder Nam   | ne: W   | TA01   |        |         | SETUP   |
|--------------|---------|--------|--------|---------|---------|
| File Name:   | 3P40    | 1001.X | LS     |         |         |
| REC Date:    | 2015-11 | -28 00 | :03:17 |         |         |
| Sampling T   | ïme:    | 2      | Trans  | Ref: 2  | 220.0 V |
| Delete File: |         | ) %    | SDVP   |         | 10%     |
| SD Format    |         | ) %    | Decim  | nal:    | Basic   |
| Use Size:    | 23      | MB     | Clamp  | o Type: | IC090   |
| Free Size:   | 1904    | 4 MB   | A      | Range   | 200A    |
| Total Size:  | 192     | 7 MB   | V      | Range:  | 200mV   |
|              |         |        | RS23   | 2 Out S | el:     |
| PT:          | 1:1     |        | V1     | I1      | P1      |
| CT:          | 1:1     |        | S1     | Q1      | Pf1     |
| Beep: ON     |         |        | Φ1     | FREQ    |         |
| Year Mon     | th Date | Hour   | Minute | Secor   | nd      |
| 2015 11      | 13      | 14     | 37     | 25      | )       |

Figura 75.

- Para más detalles consulte el apartado dedicado a los ajustes de intensidad.
- Nota: La función de la tecla "A RANGE" permite editar solo el rango de intensidad, el rango de tensión y el tipo de pinza dentro del menú de ajustes.

### 5.15 Indicador de batería baja

Cuando aparece el indicador "LOWBAT" en la parte inferior derecha de la pantalla (ver figura) indica que el nivel de bateria es bajo.

| V12:                       | 0.0 V                                  | V1:                        | 0.0 V                                 | A1: 0.00 A         |                                  |  |  |  |
|----------------------------|----------------------------------------|----------------------------|---------------------------------------|--------------------|----------------------------------|--|--|--|
| V23:                       | 0.0 V                                  | V2:                        | 0.0 V                                 | A2: 0.00 A         |                                  |  |  |  |
| V31:                       | 0.0 V                                  | V3:                        | 0.0 V                                 | A3: 0.00 A         |                                  |  |  |  |
| P1:                        | - 0.000 KW                             | S1:                        | 0.000 KVA                             | Q1:                | - 0.000 KVAR                     |  |  |  |
| P2:                        | - 0.000 KW                             | S2:                        | 0.000 KVA                             | Q2:                | - 0.000 KVAR                     |  |  |  |
| P3:                        | - 0.000 KW                             | S3:                        | 0.000 KVA                             | Q3:                | - 0.000 KVAR                     |  |  |  |
| ΡΣ:<br>PF1:<br>PFΣ:<br>Φ1: | - 0.000 KW<br>- 0.00<br>0.00<br>- 0.0° | SΣ:<br>PF2:<br>PFH:<br>Φ2: | 0.000 KVA<br>- 0.00<br>0.00<br>- 0.0° | QΣ:<br>PF3:<br>Φ3: | - 0.000 KVAR<br>- 0.00<br>- 0.0° |  |  |  |
| WH:                        | 0.000 KWH                              | н                          | SH: 0.000 KVAH                        |                    |                                  |  |  |  |
| QH:                        | 0.000 KVAR                             |                            | FREQ: 0.0 Hz                          |                    |                                  |  |  |  |
| CP12<br>20A                | 01<br>3Φ4W                             | SEC: 2                     | CT: 1                                 | LOW<br>PT:         | BAT                              |  |  |  |

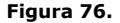

5.16

#### Apendice 1

- V12, V23, V31: Tensión de línea.
- V1, V2, V3: Tensión de fase.
- A1, A2, A3: Corriente de línea.
- P1, P2, P3: Potencia real de cada fase (W).
- S1, S2, S3: Potencia aparente de cada fase (VA).
- **Q1, Q2, Q3**: Potencia reactiva de cada fase (VAR).
- PΣ: Potencia real total (W).
- **SΣ**: Potencia aparente total (VA).
- **QΣ**: Potencia reactiva total (VAR).
- PF1, PF2, PF3: Factor de potencia de cada fase.
- **PFΣ**: Factor de potencia total.
- **PFH**: Factor de potencia media a largo plazo (WH/SH).

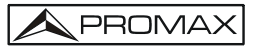

- **\Phi 1, \Phi 2, \Phi 3: Ángulo de fase de cada fase.**
- **WH**: Vatios hora.
- **SH**: Potencia hora aparente.
- **QH**: Potencia hora reactiva.
- 1Φ 2W: Una fase para dos conductores.
- 10 3W: Una fase para tres conductores
- **3Φ 3W**: Tres fases para tres conductores.
- **3Φ 4W**: Tres fases para cuatro conductores.
- **SEC**: El tiempo de muestreo para el registro de datos.
- **CT**: Transformador de intensidad.
- **PT**: Transformador de potencia.

# 6 SALIDA SERIE RS232 PARA PC

El equipo tiene una toma jack de 3,5 mm para la conexión RS-232 con el PC.

La salida del conector es una trama de datos de 16 dígitos que pueden utilizarse para las aplicaciones específicas del usuario.

Se necesita una cable RS232 para conexión entre el equipo y la entrada serie del PC.

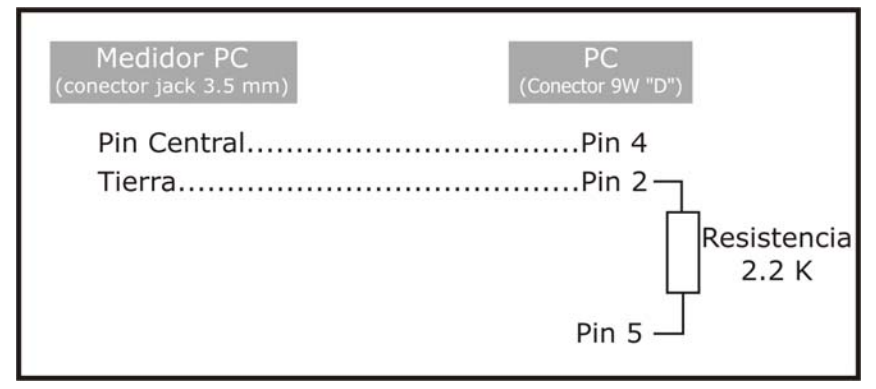

Figura 77.

La trama de 16 dígitos se mostrará en el siguiente formato:

#### D15 D14 D13 D12 D11 D10 D9 D8 D7 D6 D5 D4 D3 D2 D1 D0

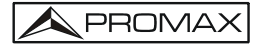

| D15       | Inicio de palabra                                                 |                                                |                                     |  |  |  |  |  |
|-----------|-------------------------------------------------------------------|------------------------------------------------|-------------------------------------|--|--|--|--|--|
| D14       | 4                                                                 |                                                |                                     |  |  |  |  |  |
| D13       | 1 CH = 1                                                          | 2 CH = 1 a 2                                   | 3 CH = 1 a 3                        |  |  |  |  |  |
|           | 4 CH = 1 a 4                                                      | 5 CH = 1 a 5                                   | 6 CH = 1 a 6                        |  |  |  |  |  |
|           | 7 CH = 1 a 7                                                      | 8 CH = 1 a 8                                   | 9 CH = 1 a 9                        |  |  |  |  |  |
| D12 & D11 | Anunciador de pantalla                                            |                                                |                                     |  |  |  |  |  |
|           | 03=%                                                              | B9=MACA                                        | D0=MW/Hr                            |  |  |  |  |  |
|           | 31=HZ                                                             | C0=MW                                          | D1=GW/Hr                            |  |  |  |  |  |
|           | 32=DEGREE                                                         | C1=GW                                          | D2=TW/Hr                            |  |  |  |  |  |
|           | 48=K WATT                                                         | D3=KVA/Hr                                      |                                     |  |  |  |  |  |
|           | 50=ACV                                                            | C3=MVA                                         | D4=MVA/Hr                           |  |  |  |  |  |
|           | 52=ACA                                                            | C4=GVA                                         | D5=GVA/Hr                           |  |  |  |  |  |
|           | 64=KVA                                                            | C5=TVA                                         | D6=TVA/Hr                           |  |  |  |  |  |
|           | 65=KW/HR                                                          | C6=KVAR                                        | D7=KVAR/Hr                          |  |  |  |  |  |
|           | B6=KACV                                                           | C7=MVAR                                        | D8=MVAR/Hr                          |  |  |  |  |  |
|           | B7=MACV                                                           | C8=GVAR                                        | D9=GVAR/Hr                          |  |  |  |  |  |
|           | B8=KACA                                                           | C9=TVAR                                        | E0=TVAR/Hr                          |  |  |  |  |  |
| D10       | Polaridad<br>0 = Positiva 1 =                                     | = Negativa                                     |                                     |  |  |  |  |  |
| D9        | Posición del punto de $0 = No DP, 1 = 1 DP$                       | ecimal (DP) de derech<br>9, 2 = 2 DP, 3 = 3 DP | a a izquierda                       |  |  |  |  |  |
| D8 to D1  | D8 a D1 Lectura d<br>ejemplo:<br>Si la lectura de par<br>00001234 | le pantalla, D1 = LS<br>ntalla es 1234, entor  | D, D8 = MSD por<br>nces D8 a D1 es: |  |  |  |  |  |
| D0        | Fin de palabra                                                    |                                                |                                     |  |  |  |  |  |

### Cada dígito indica el status siguiente:

### Ajuste RS232

| Tasa de baudios | 9600            |
|-----------------|-----------------|
| Paridad         | Sin paridad     |
| Bit de datos nº | 8 Bits de datos |
| Bit de parada   | 1 Bit de parada |

# 7 DESCARGA DE LOS DATOS GUARDADOS EN LA TARJETA SD AL PC (SOFTWARE EXCEL)

- 1 Cuando haya finalizado el registro de datos, retire la tarjeta de la ranura SD.
- Introduzca la tarjeta SD en la ranura SD del ordenador o inserte la tarjeta SD en un adaptador para PC. A continuación conecte el adaptador de tarjeta SD al ordenador.
- Encienda el PC y ejecute el programa EXCEL. Descargue los ficheros de datos desde la tarjeta SD al PC. Ejecute el programa EXCEL y abra el fichero de datos (ver figura). A continuación el usuario puede usar estos datos para realizar gráficas o un análisis más profundo.

|    | 📽 🖬 🔒    | # D. V    | X 🗈 🛍    | n · 🐔 | Σ f= 2 | 1 🛍 🖸 🦹 | Arial |     | 12 - | BIUI |      | 图 \$ 课 |
|----|----------|-----------|----------|-------|--------|---------|-------|-----|------|------|------|--------|
| 12 | 12 N     |           |          |       |        |         |       |     |      |      |      |        |
|    | K21      | -         |          |       |        |         |       |     |      |      |      |        |
|    | A        | В         | С        | D     | Е      | F       | G     | Н   | I    | 1    | K    | L      |
| 1  | Position | Date      | Time     | V12   | Unit   | V23     | Unit  | V31 | Unit | V1   | Unit | V2     |
| 2  | 0        | 2009/1/14 | 08:58:53 | 0     | ACV    | 0       | ACV   | 0   | ACV  | 0    | ACV  | 0      |
| 3  | 0        | 2009/1/14 | 08:58:55 | 0     | ACV    | 0       | ACV   | 0   | ACV  | 0    | ACV  | 0      |
| 4  | 0        | 2009/1/14 | 08:58:57 | 0     | ACV    | 0       | ACV   | 0   | ACV  | 0    | ACV  | 0      |
| 5  | 0        | 2009/1/14 | 08:58:59 | 0     | ACV    | 0       | ACV   | 0   | ACV  | 0    | ACV  | 0      |
| 6  | 0        | 2009/1/14 | 08:59:01 | 0     | ACV    | 0       | ACV   | 0   | ACV  | 0    | ACV  | 0      |
| 7  | 0        | 2009/1/14 | 08:59:03 | 0     | ACV    | 0       | ACV   | 0   | ACV  | 0    | ACV  | 0      |
| 8  | 0        | 2009/1/14 | 08:59:05 | 0     | ACV    | 0       | ACV   | 0   | ACV  | 0    | ACV  | 0      |
| 9  | 0        | 2009/1/14 | 08:59:07 | 0     | ACV    | 0       | ACV   | 0   | ACV  | 0    | ACV  | 0      |
| 10 | 0        | 2009/1/14 | 08:59:09 | 0     | ACV    | 0       | ACV   | 0   | ACV  | 0    | ACV  | 0      |
| 11 | 0        | 2009/1/14 | 08:59:11 | 0     | ACV    | 0       | ACV   | 0   | ACV  | 0    | ACV  | 0      |
| 12 |          |           |          |       |        |         |       |     |      |      |      |        |
| 13 |          |           |          |       |        |         |       |     |      |      |      |        |

Figura 78.

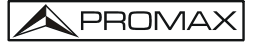

| _  | 221 | •    | =  |      | _  |      |    |      | _  |      |    | _    |
|----|-----|------|----|------|----|------|----|------|----|------|----|------|
|    | N   | 0    | P  | Q    | R  | S    | T  | U    | V  | W    | X  | Y    |
| 1  | V3  | Unit | A1 | Unit | A2 | Unit | A3 | Unit | P1 | Unit | P2 | Unit |
| 2  | 0   | ACV  | 0  | ACA  | 0  | ACA  | 0  | ACA  | 0  | KW   | 0  | KW   |
| 3  | 0   | ACV  | 0  | ACA  | 0  | ACA  | 0  | ACA  | 0  | KW   | 0  | K₩   |
| 4  | 0   | ACV  | 0  | ACA  | 0  | ACA  | 0  | ACA  | 0  | KW   | 0  | K₩   |
| 5  | 0   | ACV  | 0  | ACA  | 0  | ACA  | 0  | ACA  | 0  | KW   | 0  | KW   |
| 6  | 0   | ACV  | 0  | ACA  | 0  | ACA  | 0  | ACA  | 0  | K₩   | 0  | KW   |
| 7  | 0   | ACV  | 0  | ACA  | 0  | ACA  | 0  | ACA  | 0  | KW   | 0  | K₩   |
| 8  | 0   | ACV  | 0  | ACA  | 0  | ACA  | 0  | ACA  | 0  | KW   | 0  | KW   |
| 9  | 0   | ACV  | 0  | ACA  | 0  | ACA  | 0  | ACA  | 0  | KW   | 0  | KW   |
| 0  | 0   | ACV  | 0  | ACA  | 0  | ACA  | 0  | ACA  | 0  | KW   | 0  | KW   |
| 1  | 0   | ACV  | 0  | ACA  | 0  | ACA  | 0  | ACA  | 0  | K₩   | 0  | KW   |
| 12 |     |      |    |      |    |      |    |      |    |      |    |      |
| 13 |     |      |    |      |    |      |    |      |    |      |    |      |

Figura 79.

| D  | 📽 🖬 🔒 | 8 D V | X 🗈 🛍  | n . 🐔 | ∑ f= 2↓ | i ? ? |    |      | - 12 · 1 | B I U | <b>正王王</b> | \$ 7 |
|----|-------|-------|--------|-------|---------|-------|----|------|----------|-------|------------|------|
| 12 | 12 K) |       |        |       |         |       |    |      |          |       |            |      |
| -  | AL21  | -     | =      |       |         |       |    |      |          |       |            |      |
|    | -11   | AA    | AB     | AC    | AD      | AE    | AF | AG   | AH       | AI    | AJ         | AK   |
| 1  | P3    | Unit  | P(SUM) | Unit  | S1      | Unit  | s2 | Unit | \$3      | Unit  | S(SUM)     | Unit |
| 2  | 0     | KW    | 0      | KW    | 0       | KVA   | 0  | KVA  | 0        | KVA   | 0          | KVA  |
| 3  | 0     | KW    | 0      | KW    | 0       | KVA   | 0  | KVA  | 0        | KVA   | 0          | KVA  |
| 4  | 0     | KW    | 0      | KW    | 0       | KVA   | 0  | KVA  | 0        | KVA   | 0          | KVA  |
| 5  | 0     | KW    | 0      | KW    | 0       | KVA   | 0  | KVA  | 0        | KVA   | 0          | KVA  |
| 6  | 0     | KW    | 0      | KW    | 0       | KVA   | 0  | KVA  | 0        | KVA   | 0          | KVA  |
| 7  | 0     | KW    | 0      | K₩    | 0       | KVA   | 0  | KVA  | 0        | KVA   | 0          | KVA  |
| 8  | 0     | KW    | 0      | KW    | 0       | KVA   | 0  | KVA  | 0        | KVA   | 0          | KVA  |
| 9  | 0     | KW    | 0      | K₩    | 0       | KVA   | 0  | KVA  | 0        | KVA   | 0          | KVA  |
| 10 | 0     | KW    | 0      | K₩    | 0       | KVA   | 0  | KVA  | 0        | KVA   | 0          | KVA  |
| 11 | 0     | KW    | 0      | KW    | 0       | KVA   | 0  | KVA  | 0        | KVA   | 0          | KVA  |
| 12 |       |       |        |       |         |       |    |      |          |       |            |      |
| 13 |       |       |        |       |         |       |    |      |          |       |            |      |

### Figura 80.

| D  |      | 8 Q V | X B B | n · 🍓 | Σ f. 24 | 1 ? : |        |      | - 12 - 1 | B / U |     | 图 \$ 律 |
|----|------|-------|-------|-------|---------|-------|--------|------|----------|-------|-----|--------|
| 12 | 12 3 |       |       |       |         |       |        |      |          |       |     |        |
|    | AX21 | -     | -     | -     |         |       |        |      |          |       |     |        |
|    | AL   | AM    | AN    | AO    | AP      | AQ    | AR     | AS   | AT       | AU    | AV  | AW     |
| 1  | Q1   | Unit  | Q2    | Unit  | Q3      | Unit  | Q(SUM) | Unit | PF1      | Unit  | PF2 | Unit   |
| 2  | (    | KVAR  | 0     | KVAR  | 0       | KVAR  | (      | KVAR | 0        |       |     | 0      |
| 3  | (    | KVAR  | 0     | KVAR  | 0       | KVAR  | (      | KVAR | 0        |       |     | 0      |
| 4  | (    | KVAR  | 0     | KVAR  | 0       | KVAR  | (      | KVAR | 0        |       |     | 0      |
| 5  | (    | KVAR  | 0     | KVAR  | 0       | KVAR  | (      | KVAR | 0        |       |     | 0      |
| 6  | (    | KVAR  | 0     | KVAR  | 0       | KVAR  | (      | KVAR | 0        |       |     | 0      |
| 7  | (    | KVAR  | 0     | KVAR  | 0       | KVAR  | (      | KVAR | 0        |       |     | 0      |
| 8  | (    | KVAR  | 0     | KVAR  | 0       | KVAR  | (      | KVAR | 0        |       |     | 0      |
| 9  | (    | KVAR  | 0     | KVAR  | 0       | KVAR  | (      | KVAR | 0        |       |     | 0      |
| 10 | (    | KVAR  | 0     | KVAR  | 0       | KVAR  | (      | KVAR | 0        |       |     | 0      |
| 11 | (    | KVAR  | 0     | KVAR  | 0       | KVAR  | (      | KVAR | 0        |       |     | 0      |
| 12 |      |       |       |       |         |       |        |      |          |       |     |        |
| 13 |      |       |       |       |         |       |        |      |          |       |     |        |

| D   | 🛩 🖬 🔗  | # Q V | X 🖻 🖻   | m • 🔮 | Σ f= 2↓ | <b>11</b> 🕐 . |        |          | • 12 • 1 | B / U  |        | 图 \$ 律 |
|-----|--------|-------|---------|-------|---------|---------------|--------|----------|----------|--------|--------|--------|
| 123 | 12 🐔 👘 |       |         |       |         |               |        |          |          |        |        |        |
|     | BJ21   | •     | =       |       |         |               |        |          |          |        |        |        |
| 0   | AX     | AY    | AZ      | BA    | BB      | BC            | BD     | BE       | BF       | BG     | BH     | BI     |
| 1   | PF3    | Unit  | PF(SUM) | Unit  | PFH     | Unit          | PHASE1 | Unit     | PHASE2   | Unit   | PHASE3 | Unit   |
| 2   | 1000   | 0     | 0       |       | 0       |               |        | 0 Degree | 0        | Degree | 0      | Degree |
| 3   | 1      | 0     | 0       |       | 0       |               |        | 0 Degree | 0        | Degree | 0      | Degree |
| 4   |        | 0     | 0       |       | 0       |               | )      | 0 Degree | 0        | Degree | 0      | Degree |
| 5   | 1      | 0     | 0       |       | 0       |               |        | 0 Degree | 0        | Degree | 0      | Degree |
| 6   |        | 0     | 0       |       | 0       |               |        | 0 Degree | 0        | Degree | 0      | Degree |
| 7   |        | 0     | 0       |       | 0       |               | 1      | 0 Degree | 0        | Degree | 0      | Degree |
| 8   |        | 0     | 0       |       | 0       |               |        | 0 Degree | 0        | Degree | 0      | Degree |
| 9   | 1      | 0     | 0       |       | 0       |               |        | 0 Degree | 0        | Degree | 0      | Degree |
| 10  |        | 0     | 0       |       | 0       |               |        | 0 Degree | 0        | Degree | 0      | Degree |
| 11  |        | 0     | 0       |       | 0       |               |        | 0 Degree | 0        | Degree | 0      | Degree |
| 12  |        |       |         |       |         |               |        |          |          |        |        |        |
| 13  |        |       |         |       |         |               |        |          |          |        |        |        |

#### Figura 82.

| 0  | 📽 🖬 🔒 | @ Q V | X 🗈 🛍 | n · 🧃 | Σ f= 2+ | 🛍 🗇   |        |      | • 12 • I | JUI |    | \$ # |
|----|-------|-------|-------|-------|---------|-------|--------|------|----------|-----|----|------|
| 12 | 12 🐔  |       |       |       |         |       |        |      |          |     |    |      |
|    | BV13  | -     | =     |       |         |       |        |      |          |     |    |      |
|    | BJ    | BK    | BL    | BM    | BN      | BO    | BP     | BQ   | BR       | BS  | BT | BU   |
| 1  | WH    | Unit  | SH    | Unit  | QH      | Unit  | FREQ   | Unit |          |     |    |      |
| 2  | 1     | 0 KWH | 0     | KVAH  | 0       | KVARH | 1.0000 | 0 Hz |          |     |    |      |
| 3  | 1     | 0 KWH | 0     | KVAH  | 0       | KVARH |        | 0 Hz |          |     |    |      |
| 4  |       | 0 KWH | 0     | KVAH  | 0       | KVARH | 1      | 0 Hz |          |     |    |      |
| 5  | 3     | 0 KWH | 0     | KVAH  | 0       | KVARH |        | 0 Hz |          |     |    |      |
| 6  | 3     | 0 KWH | 0     | KVAH  | 0       | KVARH |        | 0 Hz |          |     |    |      |
| 7  | 3     | 0 KWH | 0     | KVAH  | 0       | KVARH |        | 0 Hz |          |     |    |      |
| 8  |       | 0 KWH | 0     | KVAH  | 0       | KVARH |        | 0 Hz |          |     |    |      |
| 9  |       | 0 KWH | 0     | KVAH  | 0       | KVARH |        | 0 Hz |          |     |    |      |
| 10 |       | 0 KWH | 0     | KVAH  | 0       | KVARH |        | 0 Hz |          |     |    |      |
| 11 | 1     | 0 KWH | 0     | KVAH  | 0       | KVARH |        | 0 Hz |          |     |    |      |
| 12 |       |       |       |       |         |       |        |      |          |     |    |      |
| 13 |       |       |       |       |         |       |        |      |          |     |    |      |

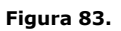

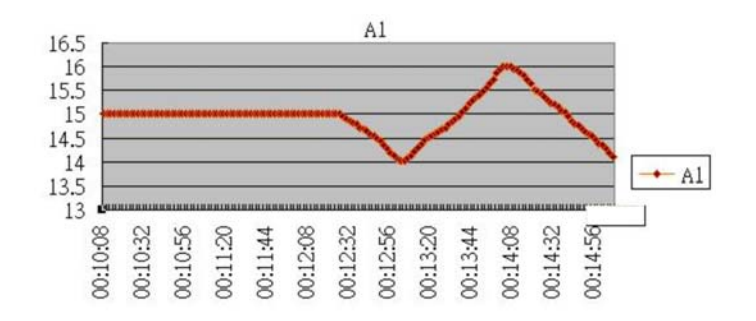

#### Figura 84.

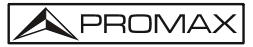

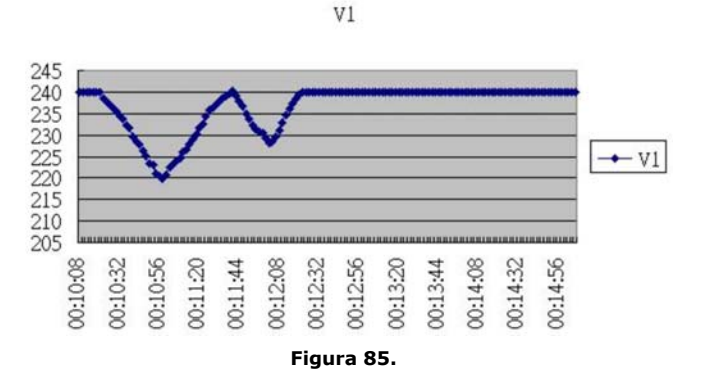

V1

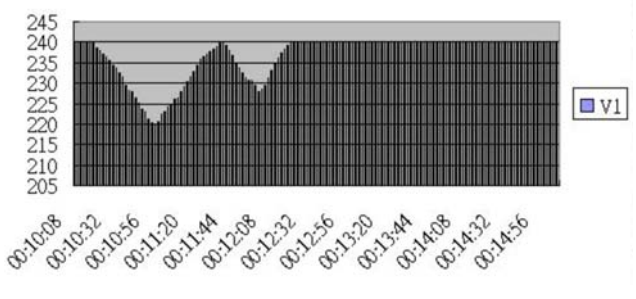

Figura 86.

A1

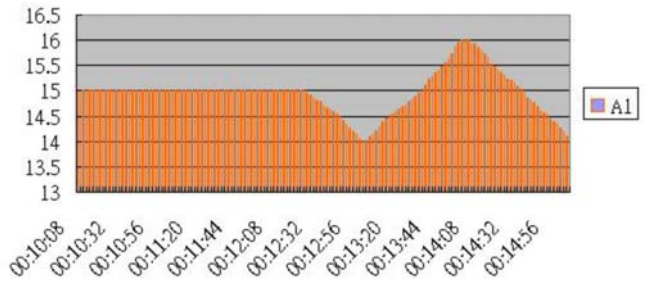

Figura 87.

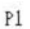

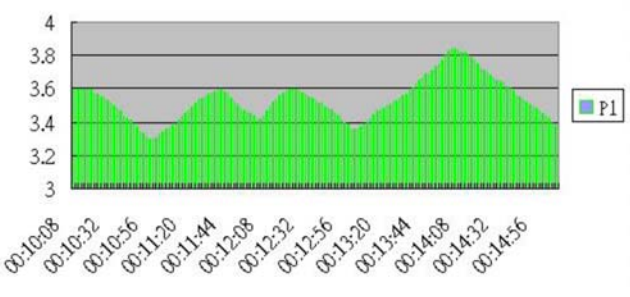

Figura 88.
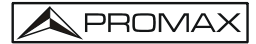

# **8** ESPECIFICACIONES

# 8.1 Especificaciones generales

| Circuito                                       | Circuito I                                                                                                    | nicroprocesador LSI integrado.                          |  |
|------------------------------------------------|----------------------------------------------------------------------------------------------------|---------------------------------------------------------|--|
| LCD                                            | LCD Tam                                                                                                    | año: 81.4 X 61 mm (3.2 X 2.4″).                         |  |
|                                                | LCD retroiluminada, matriz de puntos (320 X 240 Pixeles).                                                                            |                                                         |  |
| Medidas                                        | V (fase a fase).                                                                                                    |                                                         |  |
|                                                | V (fase a                                                                                                    | tierra).                                                |  |
|                                                | A (fase a tierra).                                                                                                    |                                                         |  |
|                                                | kW / kVA                                                                                                    | A / kVAR / PF (fase).                                   |  |
|                                                | kW / kVA                                                                                                    | A / kVAR / PF (sistema).<br>/AH / kVARH / PEH (sistema) |  |
|                                                | Factor de                                                                                                    | a notencia                                              |  |
|                                                | Ángulo d                                                                                                    | e fase.                                                 |  |
|                                                | Frecuenc                                                                                                    | ja.                                                     |  |
|                                                | Pantalla                                                                                                    | de Armónicos.                                           |  |
| Conexión conductores                           | 1P/2W, 1                                                                                                    | P/3W, 3P/3W, 3P/4W.                                     |  |
| Rangos de tensión                              | 10 VCA a 600 VCA, auto rango.                                                                                                    |                                                         |  |
| Señal de entrada de la<br>sonda de corriente y | Tensión de la señal de entrada de la sonda (VCA): 200 mV/300 mV/500 mV/1 V/2 V/3 V.                                                  |                                                         |  |
| rango                                          | Rango de corriente de entrada de la sonda (ACA):<br>20 A / 200 A / 2000 A (1200 A) / 30 A / 300 A / 3000 A<br>60 A / 600 A / 6000 A. |                                                         |  |
|                                                | El medidor puede utilizarse con sondas de corriente universales.                                                                     |                                                         |  |
| Estándar de seguridad                          | IEC1010 CAT III 600 V.                                                                                                    |                                                         |  |
| Impedancia de entrada                          | 10 Mega ohmios.                                                                                                    |                                                         |  |
| Selección del rango                            | VCA Auto                                                                                                    | o rango.                                                |  |
|                                                | ACA Ran                                                                                                    | go manual.                                              |  |
| Respuesta de<br>frecuencia de la pinza         | 40 Hz a 1 kHz.                                                                                                    |                                                         |  |
| Frecuencia de prueba<br>de las specificaciones | 45 a 65 Hz.                                                                                                    |                                                         |  |
| Protección de<br>sobrecarga                    | VCA                                                                                                    | 720 VCA RMS.                                            |  |
|                                                | ACA                                                                                                    | 1300 ACA con pinza amperimétrica.                       |  |
|                                                |                                                                                                    | Para la pinza, CP-1201.                                 |  |
| Indicador de                                   | La pantalla LCD muestra "OL".                                                                                                    |                                                         |  |
| superación del rango                           | <ul> <li>Los datos guardados en la tarjeta SD mostrarán "9999"<br/>o "999" (salta el punto decimal).</li> </ul>                      |                                                         |  |

| Indicador de valor                     | La pantalla LCD muestra "UR".                                                                                                    |  |  |  |
|----------------------------------------|----------------------------------------------------------------------------------------------------|--|--|--|
| inferior por debajo de<br>rango        | Los datos guardados en la tarjeta SD mostrarán<br>"9999" o "999" (salta el punto decimal).                                                                                                 |  |  |  |
| Retención de datos                     | Congela la lectura de pantalla.                                                                                                    |  |  |  |
| Registro de datos                      | Tarjeta de memoria SD.                                                                                                    |  |  |  |
| Tiempo de muestreo                     | Aprox. 1 segundo.                                                                                                    |  |  |  |
| Tecla ON/OFF                           | Encendido o apagado manual pulsando esta tecla.                                                                                                    |  |  |  |
| Registrador de datos<br>en tiempo real | Registro de datos en tiempo real. Los datos se guardan<br>en la tarjeta de memoria SD con los valores de medición<br>e información de fecha y hora<br>(año/mes/día/hora/minutos/segundos). |  |  |  |
|                                        | Tasa de muestreo: De 2 segundos a 7200 segundos. El paso de ajuste de muestreo es de 2 segundos.                                                                                           |  |  |  |
|                                        | Error registrador $\leq$ 0,1 % del número total de dato guardados (típico).                                                                                                    |  |  |  |
| Salida de datos<br>USB/RS232           | <ul><li>Conecte un cable USB a la toma USB.</li><li>Conecte un cable RS232 a la toma RS232.</li></ul>                                                                                      |  |  |  |
| Temperatura de<br>funcionamiento       | 0 a 50 °C.                                                                                                    |  |  |  |
| Humedad de<br>funcionamiento           | Menos del 80% de humeda relativa.                                                                                                    |  |  |  |
| Alimentación                           | 8 pilas DC 1,5V, AA (Alcalinas potentes).                                                                                                    |  |  |  |
|                                        | Adaptador de corriente AC a DC 9 V.                                                                                                    |  |  |  |
| Consumo de energía                     | Medidor: 270 DCmA.                                                                                                    |  |  |  |
|                                        | Pinza: 22 DCmA.                                                                                                    |  |  |  |
| Tamaño máx. de                         | Diámetro 50 mm.                                                                                                    |  |  |  |
| conductor para pinza                   | Para la pinza CP-1201.                                                                                                    |  |  |  |
| Peso                                   | Medidor: 1010 g ( incluidas las pilas).<br>Pinza (cable incluido): 500 g                                                                                                    |  |  |  |
| Dimensiones                            | Medidor: 225 X 125 X 64 mm                                                                                                    |  |  |  |
| 2 mensiones                            | Dinza: 210 X 64 X 22 mm                                                                                                    |  |  |  |
|                                        |                                                                                                    |  |  |  |
|                                        | Mordaza de la pinza: 86 mm (3,4 pulgadas)- medida externa.                                                                                                    |  |  |  |

| Accesorios Incluidos | Manual de instrucciones        | 1 u.            |
|----------------------|--------------------------------|-----------------|
|                      | Cables de prueba (TL88-4AT)    | 1 juego (4 u.). |
|                      | Pinzas de cocodrilo (TL88-4AC) | 1 juego (4 u.). |
|                      | Sonda de pinza (CP-1201)       | 3 u.            |
|                      | Adaptador AC a DC de 9V        | 1 u.            |
|                      | Tarjeta SD (2 GB)              | 1 u.            |
|                      | Maleta de transporte           | 1 u.            |

**NOTA**: Las especificaciones del equipo se establecen en las descritas condiciones ambientales de operación, siendo también posible su operación fuera de esos márgenes. Por favor consulte con nosotros en el caso que fueran necesarios requerimientos específicos.

### **RECOMENDACIONES ACERCA DEL EMBALAJE**

Se recomienda guardar todo el material de embalaje de forma permanente por si fuera necesario retornar el equipo al Servicio de Asistencia Técnica.

# 8.2 Especificaciones eléctricas (23± 5 °C)

### VCA

\land PROMAX

| Rango                                      | Resolución | Precisión       |
|--------------------------------------------|------------|-----------------|
| 10,0 V a 600,0 V<br>* fase a línea neutral | 0.1.1      |                 |
| 10,0 V a 600,0 V<br>* Fase a fase          | 0,1 V      | ± (0,5 %+0,5 V) |

# ACA

| Rango  | Resolución                      | Precisión         |                    |
|--------|---------------------------------|-------------------|--------------------|
| 20 A   | 0,001 A < 10 A<br>0,01 A ≥ 10 A | Medidor + CP-1201 | ± (1 % + 0,1 A)    |
|        |                                 | Solo Medidor      | ± (0,5 % + 0,02 A) |
| 200 A  | 0,01 A < 100 A<br>0,1 A ≥ 100 A | Medidor + CP-1201 | ± (1 %+0,5 A)      |
|        |                                 | Solo Medidor      | ± (0,5 %+0,2 A)    |
| 1200 A | 0,1 A < 1000 A<br>1 A ≥ 1000 A  | Medidor + CP-1201 | ± (1 %+5 A)        |
|        |                                 | Solo Medidor      | ± (0,5 %+2 A)      |

**Nota:** Cuando el valor de potencia activa (P1 a P3) y potencia aparente valor (S1 a S3) muestra el signo '-' la sonda de corriente se encuentra en polaridad inversa con respecto a la corriente medida.

# FACTOR DE POTENCIA

| Rango       | Resolución | Precisión |
|-------------|------------|-----------|
| 0,00 a 1.00 | 0,01       | ± 0,04    |

**Nota:** \* PFH (Factor de potencia-horas): Factor de potencia a largo plazo.

\* PFΣ:

Para 3 $\Phi$  4W, 3 $\Phi$  3W, 1 $\Phi$  3W: PF $\Sigma$  = P $\Sigma$  /S $\Sigma$ Para 1 $\Phi$  2W: PF1 = P1/S1

# Φ (Ángulo de fase)

| Rango        | Resolución | Precisión          |
|--------------|------------|--------------------|
| -180° a 180° | 0,1°       | ± 1° * ACOS ( PF ) |

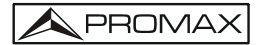

### Frecuencia

| Rango      | Resolución | Precisión |
|------------|------------|-----------|
| 45 a 65 Hz | 0,1 Hz     | 0,1 Hz    |

# Tensión (real) activa

IC-090 + CP1201

| Rango            | Resolución         | Precisión        |
|------------------|--------------------|------------------|
| 0,000 a 9,999 KW | *0,001/0,01/0,1 KW | ± (1,2%+0,008KW) |
| 10,00 a 99,99 KW | *0,01/0,1 KW       | ± (1,2%+0,08KW)  |
| 100,0 a 999,9 KW | 0,1 KW             | ± (1,2%+0,8KW)   |
| 1.000 a 9.999 MW | 0,001 MW           | ± (1,2%+0,008MW) |

\* Los cambios de resolución según rango de ACA.

# **Tensión aparente**

#### IC-090 + CP1201

| Rango             | Resolución         | Precisión         |
|-------------------|--------------------|-------------------|
| 0.000 a 9.999 KVA | *0.001/0.01/0.1KVA | ± (1.2%+0.008KVA) |
| 10.00 a 99.99 KVA | *0.01/0.1 KVA      | ± (1.2%+0.08KVA)  |
| 100.0 a 999.9 KVA | 0.1 KVA            | ± (1.2%+0.8KVA)   |
| 1.000 a 9.999 MVA | 0.001 MVA          | ± (1.2%+0.008MVA) |

\* Los cambios de resolución según rango de ACA.

### Potencia reactiva

#### IC-090 + CP1201

| Rango              | Resolución          | Precisión           |
|--------------------|---------------------|---------------------|
| 0.000 a 9.999 KVAR | *0.001/0.01/0.1KVAR | ± (1.2%+0.008 KVAR) |
| 10.00 a 99.99 KVAR | *0.01/0.1 KVAR      | ± (1.2%+0.08 KVAR)  |
| 100.0 a 999.9 KVAR | 0.1 KVAR            | ± (1.2%+0.8 KVAR)   |
| 1.000 a 9.999 MVAR | 0.001 MVAR          | ± (1.2%+0.008 MVAR) |

\* Los cambios de resolución según rango de ACA.

**Nota:** Cuando el valor de potencia reactiva (Q1 a Q3) muestra el signo menos (-) y, a continuación, la fase actual es la fase de tensión (inductivo).

Cuando la potencia reactiva (Q1 a Q3) no se muestra el signo (-) y, a continuación, la fase actual lleva a la fase de tensión (capacitiva).

# Vatios Hora (Tensión activa hora): WH

### IC-090 + CP1201

| Rango             | Resolución | Precisión        |
|-------------------|------------|------------------|
| 0,000 a 9,999 KWH | 0,001 KWH  | ± (2%+0,008 KWH) |
| 10,00 a 99,99 KWH | 0,01 KWH   | ± (2%+0,08 KWH)  |
| 100,0 a 999,9 KWH | 0,1 KWH    | ± (2%+0,8 KWH)   |
| 1.000 a 9.999 MWH | 0,001 MWH  | ± (2%+0,008 MWH) |

# VA Hora (Tensión aparente hora): SH

#### IC-090 + CP1201

| Rango              | Resolución | Precisión         |
|--------------------|------------|-------------------|
| 0,000 a 9,999 KVAH | 0,001 KVAH | ± (2%+0,008 KVAH) |
| 10,00 a 99,99 KVAH | 0,01 KVAH  | ± (2%+0,08 KVAH)  |
| 100,0 a 999,9 KVAH | 0,1 KVAH   | ± (2%+0,8 KVAH)   |
| 1.000 a 9.999 MVAH | 0,001 MVAH | ± (2%+0,008 MVAH) |

# VAR Hora (Tensión reactiva hora): QH

### IC-090 + CP1201

| Rango               | Resolución  | Precisión          |
|---------------------|-------------|--------------------|
| 0,000 a 9,999 KVARH | 0,001 KVARH | ± (2%+0,008 KVARH) |
| 10,00 a 99,99 KVARH | 0,01 KVARH  | ± (2%+0,08 KVARH)  |
| 100,0 a 999,9 KVARH | 0,1 KVARH   | ± (2%+0,8 KVARH)   |
| 1.000 a 9.999 MVARH | 0,001 MVARH | ± (2%+0,008 MVARH) |

# Armónicos de tensión AC en magnitud

\* Frecuencia fundamental 50 Hz, 60 Hz

#### IC-090 + CP1201

| Rango   | Resolución | Precisión       |
|---------|------------|-----------------|
| 1 a 20  |            | ± (2 % + 0,5 V) |
| 21 a 30 | 0,1 V      | ± (4 % + 0,5 V) |
| 31 a 50 |            | referencia      |

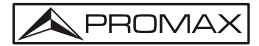

# Armónicos de corriente AC en porcentaje

\* Frecuencia fundamental 50 Hz, 60 Hz

#### IC-090 + CP1201

| Rango      | Resolución | Precisión      |
|------------|------------|----------------|
| 1 a 20 th  |            | ± (2 % + 10 d) |
| 21 a 30 th | 0,1 %      | ± (4 % + 20 d) |
| 31 a 50 th |            | referencia     |

## Armónicos de corriente AC en magnitud

\* Frecuencia fundamental 50 Hz, 60 Hz

### IC-090 + CP1201

| Rango   | Resolución    | Precisión       |
|---------|---------------|-----------------|
| 1 a 20  |               | ± (2 % + 0,5 A) |
| 21 a 30 | 0,001 A a 1 A | ± (4 % + 0,5 A) |
| 31 a 50 |               | referencia      |

### Armónicos de corriente AC en porcentaje

\* Frecuencia fundamental 50 Hz, 60 Hz

#### IC-090 + CP1201

| Rango   | Resolución | Precisión      |
|---------|------------|----------------|
| 1 a 20  |            | ± (2 % + 10 d) |
| 21 a 30 | 0,1 %      | ± (4 % + 20 d) |
| 31 a 50 |            | referencia     |

### Valor pico de VCA o ACA

#### IC-090 + CP1201

| Rango             | Resolución    | Precisión        |
|-------------------|---------------|------------------|
| ACV (Pico a Pico) | 0,1 V a 1 V   | $+(E_{0})+20d$   |
| ACA (Pico a Pico) | 0,001 A a 1 A | ± ( 5 % + 30 d ) |

# Factor de cresta de VCA o ACA

### IC-090 + CP1201

| Rango         | Resolución | Precisión    |
|---------------|------------|--------------|
| 1.000 - 9.999 | 0,001      | ± (5% + 0,3) |

# Distorsión armónica total

### IC-090 + CP1201

| Rango        | Resolución | Precisión      |
|--------------|------------|----------------|
| 0 a 20 %     | 0,1 %      | ± (2 % + 5 d)  |
| 20,1 a 100 % |            | ± (6 % + 10 d) |

# 9 MANTENIMIENTO 🔔

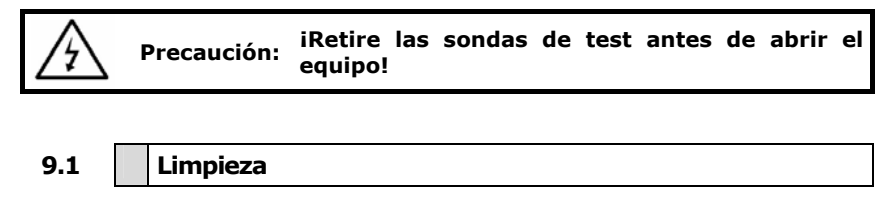

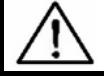

Precaución: Limpieza – iLimpie la carcasa solo con un paño seco!

# 9.2 Sustitución de las pilas

- L Cuando la pantalla muestra el indicador "LOWBAT" se deben cambiar las pilas.
- Abra el compartimiento de las pilas y retírelas.
- Cambie las 8 pilas (8 u. DC 1,5V, AA) y vuelva a colocar la tapa.
  - \* Cuando coloque las pilas, preste atención a la polaridad de las mismas.
- Asegúrese de que la tapa del compartimiento de las pilas está correctamente colocada.

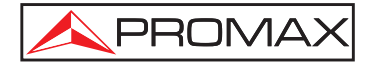

### PROMAX ELECTRONICA, S. L.

Francesc Moragas, 71-75 08907 L'HOSPITALET DE LLOBREGAT (Barcelona) SPAIN Tel. : 93 184 77 00 \* Tel. Intl. : (+34) 93 184 77 02 Fax : 93 338 11 26 \* Fax Intl. : (+34) 93 338 11 26 http://www.promax.es e-mail: promax@promax.es